# ,«,á,Õ,Ä,ñ,Æ,ĺ

[@ , «,á,Õ,Ä,ñ,Í□AfXfNfŠ□[f",ð**fLfffv**f`ff,μ□A"C^Ó,Ì'ŠŽè□if}fVf"□j,É**"**]'—,Å,«,éf\ ftfgfEfFfA,Å,·□B [@,Ü,½□A**f**□**fbfZ**□**[fW**□**i**•¶Žš□j,¨,æ,Ñ**ftf@fCf**<,Ì**'—Žó**□M,à,Å,«,Ü,·,Ì,Å□ATCP/ IPŠÂ<«‰º,Å,ÌfRf~f...fjfP□[fVf‡f"fc□[f<,Æ,μ,Ä,¨Žg,¢‰º,³,¢□B □@

### ]yŽå,È<@"\[]z

[]@**⅃**,s,b,o]^,h,o,ð—˜—p,μ,ĉæ'œff[][f^,ð"C^Ó,Ìf}fVf",Ö"]'— "]'—[]o—ˆ,鉿'œff[][f^,ĺ

 $]@]@OfLfffvf`ff,\mu,\frac{1}{2}$ ‰æ'œ

 $\label{eq:constraint} \begin{array}{l} @ @ @ & BfffXfNfgfbfv-l^&Zw'e \\ @ & @ & @ & BfffXfNfgfbfv, l-l^&, \deltafLfffvf`ff, \mu, U, \cdot B \\ \end{array}$ 

 $\label{eq:constraint} \begin{array}{l} @ @ @ & f AfNfefBfv & & e^{1} \\ @ & & e^{1} \\ @ & & e^{1} \\ \hline & & e^{1} \\ \hline & & e^{1}$ 

 $\label{eq:constraint} \begin{array}{l} @ \end{tabular} @ \end{tabular} @$ 

[@]@<sup>\_</sup><u>@</u><sup>\*</sup><u>@</u><sup>\*</sup>

 $]@]@0fNfŠfbfvf{][fh,æ,e'f,e•t,-,<math>\frac{1}{2}$ ‰æ'œ

]@]@**\_<u>Žó</u>]Μ,μ,½‰æ'œ** 

□@**\_\_**fLfffvf`ff‰æ'œ,ð"Á'è,Ìf}fVf",ÖŽ©"®"]'—

 $[]@\_'^{1}_{4}, \hat{I}f f Vf", @, \hat{Z} O[M, \mu, \frac{1}{2} \& @ (@, \hat{I} Z O)" @ (0) ]$ 

 $]@_fLfffvf`ff‰æ'œ,ÌŽ©"®•Û'¶$ 

[]@**\_\_**‰æ'œff[][f^,̕ۑ¶

[]@**\_\_**%æ'œff[][f^,̕ǎ†[]Ý'è

 $\label{eq:linearconductor} @ \blacksquare \% & \texttt{C}^{1} \\ @ \blacksquare \% & \texttt{C}^{1} \\ @ \blacksquare & \texttt{C}^{1} \\ @ \blacksquare & \texttt{C}^{1} \\ @ \blacksquare & \texttt{C}^{1$ 

[]@**\_\_**%æ'œff[][f^,Ì^ó[]ü

 $\square @ \blacksquare "C^O, if fVf", \mathcal{E}_{\underline{f} \square \underline{f} b \underline{f} Z \square \underline{f} W \square \underline{i} \bullet \P \mathring{Z} \check{S} \square \underline{j}, i' \_ \check{Z} \acute{O} \square M$ 

[]@**\_\_**fzfbfgfL[][,É,æ,éfLfffvf`ff

### **]y"®**]ìŠÂ‹«]z

[]@]]@Microsoft Windows95 "ú-{Œê"Å []@]]@Microsoft Windows98 "ú-{Œê"Å []@]]@Microsoft WindowsNT 4.0 "ú-{Œê"Å ,Å"®]]ì,μ,Ü,·]]B

[]@[]@,Ü,½]A‰æ'œ,âftf@fCf‹,Ì'—Žó[]M,ð'¼,Ìf}fVf",Æ[]s,¤[]ê[]‡,Í []@[]@[]Efvf[]fgfRf<,Æ,µ,Ä**<u>TCP/IP</u>,ª—~—p‰Â''\**,È,±,Æ []@[]@[]@,«,á,Õ,Ä,ñ,Í[]Af|[][fg″Ô[]†[]F62410,ðŽg—p,µ,Ü,·[]B []@[]@[]@'A,µ[]A'P^êf}fVf",ÅfLfffvf`fff\ftfg,Æ,µ,Ä,¨Žg,¢,É,È,é[]ê[]‡,Í•K[]{,¶,á,È,¢,Å,·[]B

[@]@,È,¨]C-{f\ftfgfEfFfA" ®]ìŠm"F,Í]AŽŸ,Ì<@Ží,Å]s,Á,Ä,¨,è,Ü,·]B ]@]@]@NEC]@]@PC9821Xc16(96M Ram)/MMX Pentium 233[Windows98] ]@]@]@NEC]@]@PC9821V13(32M Ram)[Windows95/OSR2,WindowsNT 4.0]

#### UNLHA32.DLL

DOS″Å,ÌLHA.EXE(<g□è‰h'׎□□ì),ðMiccoŽ□,ªWindows95"™,Ì,R,QfrfbfgŠÂ‹«,ÅŽg—p‰Â"\ ,ÈDLL,Æ,µ,Ä^Ú⊡A,µ,½,à,Ì,Å,·⊡B

TCP/IP,Ì□Ý'è,É,Â,¢,Ä,Í□uflfbfgf□□[fNfRf"fsf…□[f^□v□|□ufvf□fpfefB□v,ÌTCP/IP,ðŽQ□Æ,μ,Ä ‰º,³,¢□B flfbfgf□□[fNŠÂ<«"™,Íflfbfgf□□[fNŠÇ—□ŽÒ,ÉŠm"F,μ,ĉº,³,¢□B ]@]@

### ,«,á,Õ,Ä,ñ,Ì<N"®

[]@,«,á,Õ,Ä,ñ,ð[]Å[]‰,É<N"®,∙,é,Æ[]A,«,á,Õ,Ä,ñ,Å^µ,¤—~—pŽÒ-¼"ü—ĺf\_fCfAf[]fO,ª•\ ަ,³,ê,Ü,•,Ì,Å[]A**,Q,S•¶Žš^È"à**,ÌfOf<[[fv-¼,¨,æ,Ñ—~—pŽÒ-¼,ð"ü—ĺ,µ,ĉº,³,¢[]B

|    | 名前の設定                                           |
|----|-------------------------------------------------|
|    | ♀ ま ・ きゃぶてんで扱う利用者の名前を設定します。 24文字以内の名前を入力してください。 |
|    | 名前                                              |
| ⊓⊚ | OK _キャンセル                                       |

 $\label{eq:constraint} \square @ \square \acute{Y}`\acute{e}, \mu, \ddot{A}, \varphi, \dot{E}, \varphi \square \acute{e} \square \ddagger, \acute{I} \square AfAfhf \textcircled{E} fX', ", æ, \tilde{N}` - \square Mf_f CfAf \square fO, \acute{e}, \acute{I} \square A \square u - \varphi \square \acute{Y}`\acute{e} \square v, \mathcal{A} \bullet \\check{Z} \mid, ", e, \ddot{U}, \square B$ 

[]@,«,á,Õ,Ä,ñ,Í[]A**"ñ[]d<N"®,Å,«,È,¢**,æ,¤,É,È,Á,Ä,¢,Ü,·[]B

[]@[]¦,«,á,Õ,Ä,ñ,Ì<N"®Žž,ÉfGf‰[[f][fbfZ[][fW,ª•\ަ,³,ê,½,è[]A<N"®,µ,Ä,à•¶Žš‰»,<sup>-</sup>,ª"-[]¶,·,é[]ê[]‡,ĺ[]A,¨Žg,¢,Ìf}fVf",É,«,á,Õ,Ä,ñ,Ì"®[]ì,É•K—v,È,u,a,T(SP3),Ìf‰f"f^fCf€,ª•s'«,µ,Ä,¢ ,é[]B, ,é,¢,l[]AfCf"fXfg[][f<,³,ê,Ä,¢,é,u,a,T,Ìf‰f"f^fCf€,Ìfo[][fWf‡f",ª^Ù,È,é[]iŒÃ,¢[]j‰Â"\ []«,ª, ,è,Ü,·,Ì,Å[]A,»,Ì[]Û,ĺ,¨Žè[]",ð,¨,©,<sup>-</sup>,µ,Ü,·,ª[]AŽ",Ìfz[][f€fy[][fW[]i<u>http://www.fsinet.or.jp/</u> <u>~pirock/[]</u>j,æ,èVB5,Ìf‰f"f^fCf€f‰fCfuf‰fŠ]**uPirock studio - VB5(SP3)f %of"f^fCf€**[**v**,ðf\_fEf"f][][fh,µ]@‰ð"€Œã[]A•t'®,Ì**SETUP.EXE**,ðŽÀ[]s,µ,ÄfCf"fXfg[[f<,µ,Ä ‰<sup>2</sup>,³,¢]]B

# fLfffvf`ff‰æ-Ê•\ަ

$$\label{eq:linearcond} \begin{split} & []@fLfffvf`ff^{mac} \hat{e}(f]fCf''fEfBf''fhfE]j, \\ & []A^{\hat{e}}^{0,0}, \\ & (\hat{e}, \hat{o}, \hat{e}, \hat{o}, \hat{i} \cdot \hat{u} - \hat{o}, \hat{A} \cdot \backslash \check{Z} \downarrow, \\ & (\hat{e}, \hat{o}, \hat{i}, \hat{e}, \hat{o}, \hat{i} \cdot \hat{u} - \hat{o}, \hat{A} \cdot \backslash \check{Z} \downarrow, \\ & (\hat{e}, \hat{o}, \hat{i}, \hat{e}, \hat{o}, \hat{i}, \hat{i},$$

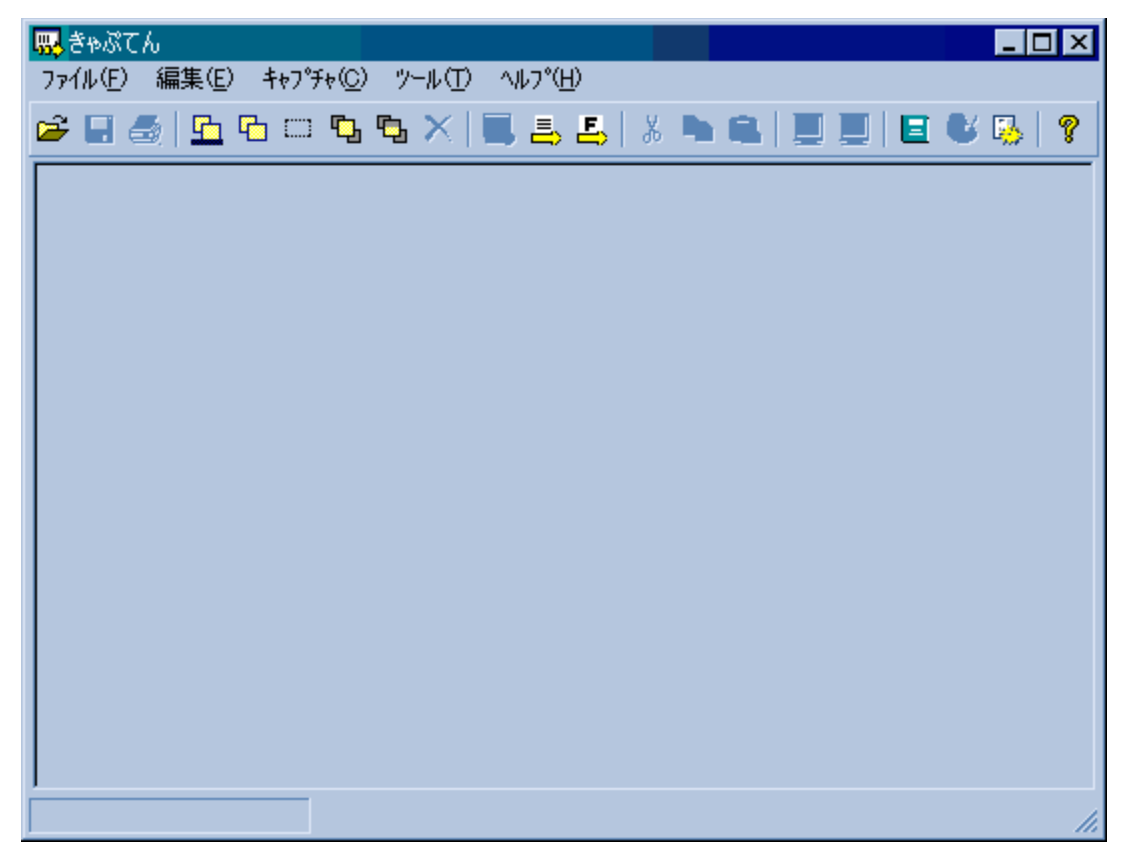

[]@**(1)f^fXfNfgfŒfC**[]if^fXfNfo[][,̉E'¤[]j,É∙\ަ,³,ê,Ä,¢ ,é,«,á,Õ,Ä,ñfAfCfRf",ð[]¶**f{f^f",Åf\_fuf<fNfŠfbfN**,·,é[]B

,é,«,á,O,A,ñfAfCfRf",ð**□¶f{f^f",Af\_fuf‹fNfSfbfN**,·,é⊡B □@□@□@,½,¾,μ□A□u<u>flfvfVf‡f"□</u>] <u>.»,Ì'¼</u>□vf}fEfX,Ì□Ý'è,Å□¶f{f^f"f\_fuf‹fNfŠfbfNŽž,Ì"®□Ì,ð•Ï□X,μ,Ä,¢,é□ê□‡,Í□œ,□B

[]@**(2)f^fXfNfgfŒfC**[jf^fXfNfo[[,̉E'¤[]j,É•\ަ,³,ê,Ä,¢,é,«,á,Õ,Ä,ñfAfCfRf",ð ‰**Ef{f^f"fNfŠfbfN**,μ,Ä•\ަ,³,ê,éf|fbfvfAfbfvf[]fjf…[[,æ,è[]**mfLfffvf`ff‰æ-Ê•**\ **ަ(S)**[]**n**,ð'l'ð,∙,é[]B

# fLfffvf`ff,ÌŽd•û

[]@**(1)f^fXfNfgfŒfC**[]if^fXfNfo[[,̉E'¤[]j,É•\ަ,³,ê,Ä,¢,é,«,á,Õ,Ä,ñfAfCfRf",ð **‰EfNfŠfbfN**,μ,Ä•\ަ,³,ê,éf|fbfvfAfbfvf[]fjf...[[,Ì**[]mfLfffvf`ff(C)**[**n**,æ,è[s,¤[]B

0

[]@(3)‰æ-Ê,É•\ަ,³,ê,Ä,¢,é,«,á,Õ,Ä,ñ,Ì**f**□**fjf...**[[fo□[,Ì□mfLfffvf`ff(C)[n,©,ç□s,¤[]B []@ []@(4)fc□[[f<fo□[,©,ç[]s,¤[]B

]@]@fLfffvf`ff,ÌŽí—Þ,É,Í^ȉº,Ì,à,Ì,ª, ,è,Ü,·]B

□@□@□œ**fffXfNfgfbfv'S'Ì</mark> □@□@□@fffXfNfgfbfv—̈æ'S'Ì,ðfLfffvf`ff,μ,Ü,·□B** 

[]@[]@**[]œfffXfNfgfbfv—Ì^æŽw'è<sup>[]]</sup>** []**@**[]@[]@‰æ-ÊfLfffvf`ff—p,Ì[]\**ŽšfJ**[**[f\f**<,É•Ï,í,è,Ü,·[]B []@[]@[]@,±,Ì[]\ŽšfJ[[[f\f<,Å"İ^ÍŽw'è,μ,½fffXfNfgfbfv,Ì—Ì^æ,ðfLfffvf`ff,μ,Ü,·[]B

[]@[]@[]@[]<sup></sup>(<sup>i</sup>(İŠJŽn<sup>Ê</sup>:u,İ[]A[]**¶fNfŠfbfN,μ,½<sup>2</sup>Ê'u**,Å,·[]B []@[]@[]@[]@,Ü,½[]A[]I—<sup>1</sup><sup>^</sup>Ê'u,İ[]**¶fNfŠfbfN,μ,Ä,¢,éf}fEfX,ð—£,μ,½<sup>2</sup>Ê'u**,É,È,è,Ü,·[]B []@[]@[]@[]@[]<sup></sup>—Ì<sup>^</sup>æŽw'èfLfffvf`ff,ðfLfff"fZf<,İ[]A‰**EfNfŠfbfN**,μ,Ä•\ަ,<sup>3</sup>,ê,éf|fbfvfAfbfvf[]fjf... [][,Ì**[fLfff"fZf<(C)]**,É,æ,è[]s,¦,Ü,·[]B []@[]@[]@[]@[]@ []@[]@[]@**fAfNfefBfvfEfBf"fhfE,Ì'S—Ì<sup>^</sup>æ<sup>Ω</sup>** []@[]@[]@[AfNfefBfu,ÈfEfBf"fhfE,Ì**'S—Ì<sup>^</sup>æ**,ðfLfffvf`ff,μ,Ü,·[]B

[@[@[œ**fAfNfefBfufEfBf"fhfE,ÌfNf‰fCfAf"fg—Ì<sup>^</sup>æ<sup>t</sup>** [@[@[@fAfNfefBfu,ÈfEfBf"fhfE,Ì**fNf‰fCfAf"fg—Ì<sup>^</sup>æ**,ðfLfffvf`ff,μ,Ü,·[B [@[@[@[@[@]@]@ [@[@[@[@[@]@]@[@]@ [@[@[@]@[@]@[@]E<sup>^</sup>e'莞ŠÔŒã,ÉfLfffvf`ff [@[@[@[@]@[@]E<sup>∞</sup>æ-ÊfNfŠfbfN,ÅfLfffvf`ff [@[@[@[@]@]@,Ì,Ç,¿,Ç,Ì•û-@,Å[]s,¤,©[u<u>flfvfVf±f"[][fLfffvf`ff</u>]v,Å[]Ý'è,μ,Ä,,¾,³,¢[B [@[@[@]@][<sup>0</sup>]‰æ-ÊfNfŠfbfN,ÅfLfffvf`ff,Ì]Û,Í[]AfLfffvf`ff,·,鉿-Ê[iifEfBf"fhfE[]į,Ìf ^fCfqf<fo[[,ðfNfŠfbfN,μ,Ä,,¾,³,¢]B

 $\label{eq:constraint} \begin{array}{c} @ @ (` \_ j, \pm, \dot{k} @ " \, \dot{f}, fjf ^, \dot{k} & \& - \hat{E}, \dot{E} \bullet \ \ddot{Z} \, \overset{3}{,} \hat{e}, \ddot{A}, \dot{e}, \dot{e}, \dot{a}, \dot{l}, \delta fLfffvf` ff, \cdot, \dot{e} & (\ddot{Q} \ ' \ A \ A \ O \ '', \dot{k} & (\ddot{G}, cfLfffvf` ff, \cdot, \dot{e}, \dot{a}, \dot{l}, \dot{A}, \dot{l}, \ , \dot{e}, \ddot{U}, \overset{1}{,} \ddot{n} \ B \end{array}$ 

# Ž©"®fLfffvf`ff

$$\label{eq:light_freq} \begin{split} & []@] u \underline{flfvfVf} \underline{ff} [] fLfffvf`ff] v, & [] \dot{Y} e, \mu, & fCf"f^ [] fof < \check{Z}\check{Z}\check{S}O - \\ & , & \acute{E}fffXfNfgfbfv'S'I, & \check{Z} © " @ "I, & fLfffvf`ff] [, \mu, Ü, & ] B \end{split}$$

\_\_\_\_\_\_A,±,Ì\_\_ê\_‡,Í,¨Žg,¢,Ìf}fVf",Ì[α"\,¨,æ,Ñflfbfgf□[[fN,Ì•‰ ‰×[]ó<μ,É^Ë'¶,μ,Ü,·,Ì,ÅfCf"f^[[fof<ŽžŠÔ,Ì]Ý'è,É,Í′]^Ó,μ,Ä,,¾,³,¢ (Ver2.61,æ,è'P^Ê,ð•ª,©,ç•b,É•Ϊ]X,μ,Ü,μ,½)

# fLfffvf`ff‰æ'œ,ÌŽ©"®•Û'¶

$$\begin{split} & \square @ \square @ \check{Z} e^{*} \otimes , \ , e, e, f \check{Z} \otimes^{*} \otimes^{*} \mathsf{I}, \acute{E} \mathsf{f} \mathsf{L} \mathsf{f} \mathsf{f} \mathsf{f} \mathsf{f}, \mu, \overset{1}{2} & \& e^{*} \otimes \mathsf{O} \square \mathsf{A} \check{Z} w' e, \mu, \overset{1}{2} \mathsf{f} \mathsf{t} \mathsf{f} \mathsf{H} \mathsf{f} \mathsf{f}, \mathsf{f}, \acute{E} \check{Z} \otimes^{*} \otimes \bullet \widehat{\mathsf{O}} \mathsf{f} \mathsf{f}, \mu, \overset{1}{2}, \overset{1}{2} \mathsf{B} \\ & \square @ \square @ \bullet \hat{\mathsf{O}} \mathsf{I}^{\mathsf{f}} \mathsf{H} \mathsf{D} \mathsf{e}, \dot{\mathsf{I}} \mathsf{f} \mathsf{f} \mathsf{f} \mathsf{f}, \mathsf{f}, \mathsf{g}, \mathsf{N} \mathsf{f} \mathsf{t} \mathsf{f} \mathsf{G} \mathsf{f} \mathsf{f} \mathsf{f}, \mathsf{f}, \mathsf{h}, \overset{3}{2} \mathsf{h}, \overset{3}{2} \mathsf{h}, \overset{3}{h$$

### ‰æ'œftf@fCf‹,Ì"Ç,Ý∐ž,Ý

]@,«,á,Õ,Ä,ñ,Í]A^ȉº,̉æ'œ,ð"Ç,Ý]Ž,Þ,±,Æ,ª,Å,«,Ü,·]B

- [@]@(1)f^fXfNfgfŒfC[]if^fXfNfo[[,̉E'¤[]j,É•\ަ,³,ê,Ä,¢,é,«,á,Õ,Ä,ñfAfCfRf",ð ‰EfNfŠfbfN,μ,Ä•\ަ,³,ê,éf|fbfvfAfbfvf[]fjf...[[,Ì[]mftf@fCf<(F)[]n-[]mŠJ,-(O)[]n,æ,è"Ç,Ý[]Ž,Þ[]B[]@
- []@[]@(2)‰æ'œ,É•\ަ,³,ê,Ä,¢,é,«,á,Õ,Ä,ñ,ÌfEfBf"fhfE[]ã,Å**‰EfNfŠfbfN,µ,Äf|fbfvfAfbfvf[]f...** [][,ð•\ަ,µ[]**mftf@fCf<(F)[]n-[]mŠJ,(O)**[]n,æ,è"Ç,Ý[]ž,Þ[]B
- []@[]@(3)‰æ-Ê,É•\ަ,³,ê,Ä,¢,é,«,á,Õ,Ä,ñ,Ì**f**[]**fjf...**[[**fo**][,Ì**]mftf@fCf**‹(F)[n-[]mŠJ,-(O)[]n,©,ç"Ç,Ý[ž,Þ]B

### %æ'œftf@fCf‹,Ì•Û'¶

[]@,«,á,Õ,Ä,ñ,Í[]AfLfffvf`ff,μ,½‰æ'œ"™,ð**frfbfgf}fbfv ftf@fCf**< (.BMP) ,Ü,½,Í**JPEGftf@fCf**<(.JPG),Æ,μ,ĕۑ¶,Å,«,Ü,·[]B

$$\label{eq:linear} \begin{split} & [] @ \check{Z} \ddot{Y}, \dot{I}, \ensuremath{ \diamondsuit}, \hat{e}, \ensuremath{ \heartsuit}, \dot{I} \bullet \hat{u} - @, & \dot{A} \bullet \hat{U}^{\prime} \P, \mbox{$\mu$}, & \ddot{A} \otimes \ensuremath{ \square}, & \dot{A} \otimes \ensuremath{ \square}, & \dot{A} \otimes \en$$

- [@[@(1)f^fXfNfgfŒfC[]if^fXfNfo[[,̉E'¤[]j,É•\ަ,³,ê,Ä,¢,é,«,á,Õ,Ä,ñfAfCfRf",ð %EfNfŠfbfN,µ,Ä•\ަ,³,ê,éf|fbfvfAfbfvf[]fjf...[[,Ì[]mftf@fCf<(F)[n-[]m•Û'¶(S)[]n,æ,è ‰æ'œ,ð•Û'¶,·,é[]B[]@
- []@[]@(2)•Û'¶,μ,½,¢‰æ'œ,ª•\ަ,³,ê,Ä,¢,é,«,á,Õ,Ä,ñ,ÌfEfBf"fhfE[]ã,Å**‰EfNfŠfbfN,μ,Äf**] fbfvfAfbfvf[]f...[[,ð•\ަ,μ]mftf@fCf‹(F)[]n-[]m•Û'¶(S)[]n,æ,è‰æ'œ,ð•Û'¶,·,é[]B
- []@[]@(3)‰æ-Ê,É•\ަ,³,ê,Ä,¢,é,«,á,Õ,Ä,ñ,Ì**f]fjf...**][**fo]**[,Ì**]mftf@fCf**<(**F**)**]**n-**]m•Û'¶(S)]**n,æ,è‰æ'œ,ð•Û'¶,·,é]B

‰æ'œ,ÌfRfs[[]E]Ø,èŽæ,è[]E'£,è•t,<sup>-</sup>

 $]@, «, \acute{a}, \widetilde{O}, \ddot{A}, \widetilde{n}, \acute{l} \Box AfLfffvf`ff, \mu, \frac{1}{2} & e^{t m}, \delta fNf \check{S}fbfvf \{ \Box [fh, \acute{b} fRfs \Box [, \cdot, \acute{e} \check{Z} -, \frac{a}{2}, \mathring{A}, «, \ddot{U}, \cdot \Box B \} \}$ 

 $\label{eq:linear} []@fNfŠfbfvf{[][fh,Ö,ÌfRfs]][,ĺŽŸ,Ì,¢,_,ê,©,Ì•û-@,Å]]s,¢,Ü,·]]B$ 

[@[@(1)f^fXfNfgfŒfC[]if^fXfNfo[[,]‰E'¤[],É•\ަ,³,ê,Ä,¢,é,«,á,Õ,Ä,ñfAfCfRf",ð %EfNfŠfbfN,μ,Ä•\ަ,³,ê,éf|fbfvfAfbfvf[]fjf...[[,Ì[]m•Ò[]W(E)[]n-[]mfRfs[[(C)[]n,ð'l'ð[]B

\_\_@\_\_@(2)fNfŠfbfvf{\_\_[fh,ÉfRfs\_],μ,½,¢‰æ'œ,ª•\ަ,³,ê,Ä,¢,é,«,á,Õ,Ä,ñ,ÌfEfBf"fhfE\_]ã,Å ‰EfNfŠfbfN,μ,Äf|fbfvfAfbfvf[]f...][,ð•\ަ,μ]m•Ò]W(E)]n-]mfRfs[][(C)]n,ðʻl'ð]B

[]@[]@(3)‰æ-Ê,É•\ަ,³,ê,Ä,¢,é,«,á,Õ,Ä,ñ,Ì**f**[]**fjf...**[[fo[[[,Ì]m•Ò[W(E)]n-[]mfR[[fs[[(C)]n,ð'l'ð]B

[@[@[@,Ü,½]AfNfŠfbfvf{[[[fh,Ö,Ì]Ø,èŽæ,è[i[]m•Ò]W(E)]n-[m[Ø,èŽæ,è(,s)]n[]]AfNfŠfbfvf{[[[fh,©,ç,Ì'£,è•t,¯[i]m•Ò]W(E)]n-[]m"\ ,è•t,¯(,o)]n[];à,Å,«,Ü,·]B

]@

### •ÇŽ†,Æ,µ,ĕۑ¶

[]@,«,á,Õ,Ä,ñ,Í[]AfLfffvf`ff,μ,½‰æ'œ"™,ð**•ÇŽ†,Ӕ,μ,ĕۑ¶,∙,é**,±,Ӕ,ª,Å,«,Ü,·[]B

□@•Û'¶,·,é•ÇŽ†,Í□A□**u'†‰>,É•\ަ**□**v**॑,³,¹,½,è□u•À,×,Ä•\ަ□v ∰,³,¹,éŽ-,ª□o—^,Ü,·□B

[]@•ÇŽ†•Û'¶,ĺŽŸ,Ì,¢, , ,ê,©,Ì•û-@,Å[]s,¢,Ü,·[]B

- \_@\_@**(1)f^fXfNfgfŒfC**\_if^fXfNfo\_[,̉E'¤]j,É•\ަ,³,ê,Ä,¢,é,«,á,Õ,Ä,ñfAfCfRf",ð **‰EfNfŠfbfN**,μ,Ä•\ަ,³,ê,éf|fbfvfAfbfvf\_fjf...\_[,Ì**]m•ÇŽ†,Ӕ,μ,ĕۑ¶(W)**[**n-**[**m**]-[]-[]**n**,ð'l'ð]B
- ]@]@(2)•ÇŽ†,Æ,μ,Ä])Ý'è,μ,½,¢‰æ'œ,ª•\ަ,³,ê,Ä,¢,é,«,á,Õ,Ä,ñ,ÌfEfBf"fhfE]ã,Å ‰EfNfŠfbfN,μ,Äf|fbfvfAfbfvf][f...][,ð•\ަ,μ]m•ÇŽ†,Æ,μ,ĕۑ¶(W)]n-]m]-[]-]-]n,ð'l'ð]B
- \_@[@(3)‰æ-Ê,É•\ަ,³,ê,Ä,¢,é,«,á,Õ,Ä,ñ,Ì**f**]**fjf...**[**fo**][,Ì**]m•ÇŽ†,Æ,μ,ĕۑ¶(W)**[n-[m]-\_\_[n,ð'l'ð]B

[]@[]@[]@[]@[][]ã<L[]A(1),(2),(3),Å[]m[]-[]-[]-[]n,Æ<L,μ,Ä,¢,é•"•ª,Í[]A[]u'†‰>,É•∖ ަ[]v[]A[]u•À,×,Ä•\ަ[]v,ÌŽ-,ðަ,μ,Ä,¢,Ü,·[]B

### ‰æ'œ,Ì^ó<u>∏</u>ü

□@,«,á,Õ,Ä,ñ,ĺ□AfLfffvf`ff,μ,½‰æ'œ"™,ð**`ó**□**ü**,·,éŽ-,ª,Å,«,Ü,·□B □@—pކ,É"ü,è,«,ê,È,¢fTfCfY,̉æ'œ,Í□A—pކfTfCfY,É□‡,í,¹,Ä□**k**□¬ˆ**ó**□ü,³,ê,Ü,·□B

[@]@(1)f^fXfNfgfŒfC[]if^fXfNfo[[,]‰E'¤[]j,É•\ަ,³,ê,Ä,¢,é,«,á,Õ,Ä,ñfAfCfRf",ð ‰EfNfŠfbfN,μ,Ä•\ަ,³,ê,éf|fbfvfAfbfvf[]fjf...[[,Ì[]m^ó[]ü(P)[]n,ð'l'ð]B

[]@[]@(3)‰æ-Ê,É•\ަ,³,ê,Ä,¢,é,«,á,Õ,Ä,ñ,Ì**f]fjf...**[[fo**]**[,Ì**]mftf@fCf**‹(F)**]**n-[]m^ó[]ü(P)[]n,ð'l'ð]B

# fffXfNfgfbfv,É"\,é

[]@,«,á,Õ,Ä,ñ,Í[]AfLfffvf`ff,μ,½‰æ'œ"™,ðfffXfNfgfbfv"\,è•t,<sup>-</sup>,éŽ−,ª,Å,«,Ü,·[]B

$$\begin{split} & []@fffXfNfgfbfv,É``\,Á,½‰æ`œ,à'¼,Ìf}fVf``,É``]'--,\mu,½,è[]A•Û`¶,·,é,±,Æ,ª,Å,«,Ü,·[]B \\ & []@,Ü,½[]AŠg'å•\ަ,³,¹,½,è[]A[]k[]¬•\ަ,·,é,±,Æ,ª,Å,«,Ü,·[]B \end{split}$$

[@[@(1)f^fXfNfgfŒfC[]if^fXfNfo[[,]‰E'¤[],É•\ަ,³,ê,Ä,¢,é,«,á,Õ,Ä,ñfAfCfRf",ð ‰EfNfŠfbfN,µ,Ä•\ަ,³,ê,éf|fbfvfAfbfvf[]fjf...[[,Ì]mfffXfNfgfbfv,É"\ ,é^ó[ü(D)[n,ð'l'ð]B

[]@[]@(2)‰æ−Ê,É•\ަ,³,ê,Ä,¢,é,«,á,Õ,Ä,ñ,ÌfEfBf"fhfE[]ã,Å**‰EfNfŠfbfN,µ,Äf|fbfvfAfbfvf[]f...** [][,ð•\ަ,μ[]**mftf@fCf<(F)**[]**n**-[]**mfffXfNfgfbfv,É"\,é(D)**[]**n**,ð'l'ð[]B

[]@]@(3)‰æ-Ê,É•\ަ,³,ê,Ä,¢,é,«,á,Õ,Ä,ñ,Ì**f**□**fjf...**][**fo**][,Ì**]mftf@fCf**‹(F)]n-]mfffXfNfgfbfv,É"\,é(D)]n,ð'l'ð]B

 $\label{eq:constraint} \begin{array}{l} \end{tabular} \end{tabular} \$ 

### ‰æ'œ,Ì'—[]M

[]@]@**(1)**‰æ-Ê,ð<u>fLfffvf`ff</u>,∙,é[]B []@[]@ []@[]@**(2)**<u>‰æ'œftf@fCf‹,ð"Ç,Ý[]ž,Þ</u>[]B

$$\label{eq:constraint} \begin{split} & []@]@[]@]MfŠfbfvf{[][fh"à,̉æ'œfCf[]][fW,ð<u>'£,è•t,¯</u>,é]B\\ & []@]@[]@[]{fNfŠfbfvf{[][fh,̉æ'œ,²<ó,Ì]ê[]‡,ÍŽg—p,Å,«,Ü,¹,ñ[]B \end{split}$$

**]@‡A**^ȉº,Ì•û-@,Å**‰æ'œ"]'—,ð'l'ð**,∙,é[]B<mark></mark>

- []@[]@**(1)f^fXfNfgfŒfC**[]if^fXfNfo[][,̉E'¤[]j,É•\ަ,³,ê,Ä,¢,é,«,á,Õ,Ä,ñfAfCfRf",ð **‰EfNfŠfbfN**,μ,Ä•\ަ,³,ê,éf|fbfvfAfbfvf[]fjf...[],Ì[]**m‰æ'œ'']'—(T)**[]**n**,ð'l'ð,·,é[]B[]@
- []@[]@(2)‰æ-Ê,É•\ަ,³,ê,Ä,¢,é,«,á,Õ,Ä,ñ,ÌfEfBf"fhfE[]ã,'nEfNfŠfbfN,µ,Äf|fbfvfAfbfvf[]f... □[,ð•\ަ,μ[]mftf@fCf<(F)[]n-[]m‰æ'œ"]'—(T)[]n,ð'l'ð,∵,é[]B
- []@[]@(3)‰æ-Ê,É•\ަ,³,ê,Ä,¢,é,«,á,Õ,Ä,ñ,Ìf□fjf...□[fo□[,Ì□mftf@fCf‹(F)□n-□m‰æ'œ"]'– (T)□n,ð'l'ð,·,é]B

[]@**‡**B<sup>·</sup> — []Mf\_fCfAf[]fO,æ,è**"]'** — []**æ,ð**<sup>′</sup>**i**′ð,·,é[]B []@[]@[]EfAfhfŒfXfŠfXfg,É•\ަ,<sup>3</sup>,ê,Ä,¢,é[]**u-¼'O**[]**v,ð**[]**¶f\_fuf**<**fNfŠfbfN**,·,é,Æ' []M[]æfŠfXfg,É'ljÁ,<sup>3</sup>,ê,Ü,·[]B []@[]@[]EfAfhfŒfXfŠfXfg,É•\ަ,<sup>3</sup>,ê,Ä,¢,é-¼**'O,ð'l**'ð[]**i**•;[]"'l'ð‰Â[]**j**,µ[]A[]**u>'Ç** ‰**Á**[]**v**,ð[]¶fNfŠfbfN,µ,Ä,à' — []M[]æfŠfXfg,É'ljÁ,<sup>3</sup>,ê,Ü,·[]B []@[]@[]EfAfhfŒfXfŠfXfg,É•\ަ,<sup>3</sup>,ê,Ä,¢,é'S,Ä,Ìf}fVf",É'— []M,·,é[]ê[]‡,Í[]A[]**u'S'Ç** ‰**Á**[]**v**,ð[]¶fNfŠfbfN,µ,Ä,<sup>3</sup>,4,<sup>3</sup>,¢]B

□@**□@'—**□**M**□æfŠfXfg,©,ç,Ì□í□œ,Í□A□u□í□œ<□v□A□u'S□í□œ□v,ð□¶fNfŠfbfN,·,鎖 ,É,æ,è,¨,±,È,¦,Ü,·□B,Ü,½□A'—□M□æfŠfXfg,Ì□**u-¼'O**□v,ð□¶f\_fuf<fNfŠfbfN,É,æ,è□í□œ,·,éŽ-,à,Å,«,Ü,·□B

#### **]@‡C'—]M,ðfNfŠfbfN**,∴,é]B

[]@]]@[],¨Žg,¢,Ìf}fVf",É<u>UNLHA32.DLL</u>,ªfCf"fXfg[][f<,³,ê,Ä,¢,é[]ê[]‡,Í[]A'—[]M ‰æ'œff[][f^,ðLHA^3]]kŒã[]A'—[]M[]æ[]i'ŠŽè[]j,Ìf}fVf",É"]'— ,μ,Ü,·[]B'ŠŽè'¤f}fVf",ÉUNLHA32.DLL,ªfCf"fXfg[][f<,³,ê,Ä,È,¢[]ê[]‡,Í[]ALHA^3[]k,È,µ,Ìff[][f^,ð "]'—,μ,Ü,·[]B

[]@[]y'--[]MflfvfVf+f"[]z]

$$\label{eq:constraint} \begin{split} & []@[]@[]u"a]{-e,\delta,O,^1,A'--[]M[]v} \\ & []@[]@[]@,\pm,i]flfvfVf^{+}f",\deltaf`fFfbfN,\mu,A'--[]M,\cdot,é,Æ"a]{-e,\delta,O,^1,1/2}[]o'Ô,A'1/4f}fVf",É'--[]M,^3,ê,Ü,\cdot[]B \end{split}$$

]@]œ]ufpfXf]][[fhf]fbfN]v

[]@[]œ[]uŠ]∙•Šm"F[]v

[]@[]@[]@,Ó,¹,Ä'—[]M,μ,½‰æ'œ,ªŠJ••,³,ê,½Ž−,ðŠm"F,μ,½,¢[]ê[]‡,Éf`fFfbfN,μ,ĉ⁰,³,¢[]B []@[]@[]@[]u"à—e,ð,Ó,¹,Ä'—[]M[]vf`fFfbfNŽž,Ì,Ý—LŒø,Å,·[]B

]@]œ]u'—]MŠ®—¹f]fbfZ][fW]v

$$\begin{split} & \| @ \| @ \| & \| \neg @ + \check{Z}_{i} \hat{I}_{i} \hat{V} \bullet (\check{Z}_{i} \| @ \| F \| @ ( - \| M, {}^{2} \| \neg @ + , \mu, {}^{1}_{2}, \mathcal{E}, «, \hat{I}, \hat{Y}, \hat{E}_{f} \| fbfZ \| [fW, {}^{2} \bullet (\check{Z}_{i}, {}^{3}, \hat{e}, \ddot{U}, \cdot \| B \\ & \| @ \| @ \| & \check{Z}_{i} \, "s\check{Z}_{i} \hat{Z}_{i}, \hat{Y} \bullet (\check{Z}_{i} \| @ \| F \| @ ( - \| M, {}^{2}\check{Z}_{i} \, "s, \mu, {}^{1}_{2}, \mathcal{E}, «, \hat{I}, \hat{Y} \| fbfZ \| [fW, {}^{2} \bullet (\check{Z}_{i}, {}^{3}, \hat{e}, \ddot{U}, \cdot \| B \\ & \| @ \| @ \| & | \check{Z}_{i} \, "s\check{Z}_{i} \, \mu, \hat{E}, \varphi \| @ \| @ \| @ \| B \| = 0 \end{split}$$

### ‰æ'œ,ÌŽó<u>∏</u>M

 $\label{eq:constraint} \begin{array}{l} \square @ \square @ \mathring{2} \delta \square M, \mu, \frac{1}{2} ff \square [f^ \square ifsfNf`fffCf \square [fW \square j, i \square A \underline{^{1}}\underline{A}, ]f } fV \underline{f} \underline{, D} \underline{, D} \underline$ 

[]@[]@[]{'—[]MŽÒ,ª[]u"à—e,ð,Ó,¹,Ä'—[]M[]v,©,Â[]A[]ufpfXf[][[fhf[]fbfN[]v,μ,Ä'— []M,μ,½[]ê[]‡,Í[]A[]uŠ],-[]ifpfXf[][[fhf[]fbfN[]j]v,ð[]¶fNfŠfbfN,·,é,Æ[]ufpfXf[][[fhf]`fFfbfN[]vf\_fCfAf[]fO,ª•\ ަ,³,ê,Ü,·,Ì,Å[]A[]u<u>f]fvfVf‡f"]],»,Ì'¼</u>[]v,Å[]Ý`è,μ,½fpfXf]][[fh,ð"ü—Í,μ,ĉ<sup>Q</sup>,³,¢[]B []@[]@[]@fpfXf]][[fh,ð]]Ý`è,μ,Ä,¢,È,¢[]ê[]‡,Í[]AfpfXf]][[fh,ð"ü— [,¹, \_]u,n,j]v,ðfNfŠfbfN,·,é,ÆŠJ••,³,ê,Ü,·]]B

## fLfffvf`ff‰æ'œ,ÌŽ©"®"]'—

 $[]@Žè''®, ,é, ¢, lŽ©''®''I, ÉfLfffvf`ff, \mu, ½‰æ'œ, ð[]AŽw'è, \mu, ½f}fVf'', É$ **Ž©''®''I, É']'**, µ, Ü, ·[]B

[]@Ž©"®"]'—‹@"\,ðŽg,¤,©"Û,©,ð[]u<u>flfvfVf‡f"[][fLfffvf`ff</u>[]v,Å[]Ý'è,μ,ĉ<sup></sup>2,³,¢[]B []@,Ü,½[]A,±,Ì‹@"\,ðŽg,¤[]ê[]‡[]A,Ç,Ìf}fVf",ÉŽ©"®"]'—,·,é,Ì,©,ðfAfhfŒfX', Ì<u>fAfhfŒfXfŠfXfg,Ì[]y•Ï[]X[]z</u>,Å[]Ý'è,·,é∙K—v,³, ,è,Ü,·[]B

 $\label{eq:started_started_st$ 

# Žó**□M‰æ'œ,ÌŽ©"®•Û'**¶

$$\begin{split} & \square @\check{Z} \delta \square M, \mu, \frac{1}{2} & \& e^{\bullet} @, \delta \square A \check{Z} w' e^{\bullet}, \mu, \frac{1}{2} ftf Hf < f_, \acute{E} \check{Z} @ `` @ `` I, \acute{E} \bullet \hat{U} `` I, \mu, \ddot{U}, \cdot \square B \\ & \square @ \bullet \hat{U} `` I \square @ \bullet \hat{U} `` I \square @ \bullet \hat{L} ftf Hf < f_ < y, \tilde{N} ftf @ fCf < -\frac{1}{4}, \delta \square A \square u \underline{flf vf Vf \pm f `` \square | & \& e^{\bullet} @ `` ] ` - \square v, A \square \acute{Y} `e, \mu, \ddot{A}, , \frac{3}{4}, ^{3}, \notin \square B \end{split}$$

### f\_fbfZ[[fW,Ì'-\_M

**]@‡@'**—**]**M,∙,éf<u>]</u>fbfZ<u>[</u>[fW,Ì]ì<u>]</u>¬<mark>=</mark>

 $\boxed{0} \\ \boxed{0} \\ \boxed{0} \\$ 

[@]@(1)f^fXfNfgfŒfC□if^fXfNfo□[,ì‰E'¤□j,É•\ަ,³,ê,Ä,¢,é,«,á,Õ,Ä,ñfAfCfRf",ð ‰EfNfŠfbfN,μ,Ä•\ަ,³,ê,éf|fbfvfAfbfvf□fjf...□[,Ì□mf□fbfZ□[fW'—□M□n,ð'l'ð□B

[]@[]@(2)‰æ−Ê,É•\ަ,³,ê,Ä,¢,é,«,á,Õ,Ä,ñ,ÌfEfBf"fhfE[]ã,Å**‰EfNfŠfbfN,µ,Äf|fbfvfAfbfvf[]f...** [][,ð•\ަ,μ[]**mf**[]**fbfZ**[[**fW'—**[]**M**[]n,ð'l'ð]B

]@]@(3)‰æ-Ê,É•\ަ,³,ê,Ä,¢,é,«,á,Õ,Ä,ñ,Ìf]fjf...][fo][,Ì]mftf@fCf‹(F)]n-[]mf]fbfZ][fW'— []M[]n,ð'l'ð]B

$$\label{eq:constraint} \begin{split} & []@[]@[]&[]fDfbfZ[][fW[]]]\neg fGfffBf^\bullet", & p, & eftfHf"fg, & f[]A[]ufffvfVftf"][fDfbfZ[][fW[]v, & f[v'e]]o- \\ & \hat{U}, & B \end{split}$$

[]@**‡A**f[]fbfZ[[fW,ð[]ì[]¬,μ,½,ς**'—**[]**M**,ðfNfŠfbfN,μ,Ü,·[]B []@[]@f[]fbfZ[[fW'—[]Mf\_fCfAf[]fO,ª•\ަ,³,ê,Ü,·[]B []@[]@[]{f[]fbfZ[[fW,Í'O,à,Á,Ä**fefLfXfgŒ`Ž®,Ìftf@fCf**<,Æ,μ,Ä[]ì,Á,Ä,¢ ,é,à,Ì,ð"Ç,Ý[]ž,ñ,Å[]ì[]¬,·,é,±,Æ,à]]o—^,Ü,·[]B

[]@**‡**B<sup>·</sup> — []Mf\_fCfAf[]fO,æ,è**"**]**'** — []**æ,ð**'**I'ð**,·,é[]B []@[]@[]EfAfhfŒfXfŠfXfg,É •\ަ,<sup>3</sup>,ê,Ä,¢,é[]**u**-¼**'O**]**v,ð**[]**¶f\_fuf**‹**fNfŠfbfN**,·,é,Æ' []M[]æfŠfXfg,É ′ljÁ,<sup>3</sup>,ê,Ü,·[]B []@[]@[]EfAfhfŒfXfŠfXfg,É •\ަ,<sup>3</sup>,ê,Ä,¢,é-¼**'O,ð'I'ð**[]**i** • **¡**]"**'I'ð‰Â**[]**j**,μ[]A[]**u**>**'Ç ‰Á**[]**v**,ð[]¶fNfŠfbfN,µ,Ä,à'—[]M[]æfŠfXfg,É ′ljÁ,<sup>3</sup>,ê,Ü,·[]B []@[]@[]EfAfhfŒfXfŠfXfg,É •\ަ,<sup>3</sup>,ê,Ä,¢,é 'S,Ä,Ìf}fVf",É'—[]M,·,é[]ê[]‡,Í[]A[]**u'S'Ç ‰Á**[]**v**,ð[]¶fNfŠfbfN,µ,Ä,<sup>3</sup>,4,<sup>3</sup>,4]]B

]@]@**'—**]**M**]æfŠ**fXfg,©,ç,Ì**]í[œ,!́]A**□**u[í]œ<]v]A**□**u**'S**]í]œ]v,ð]¶fNfŠfbfN,·,鎖 ,É,æ,è,¨,±,È,¦,Ü,·]B,Ü,½[A'—]M]æfŠfXfg,Ì]u-¼**'O**]v,ð]¶**f\_fuf**<**fNfŠfbfN**,É,æ,è]í]œ,·,鎖,à,Å,«,Ü,·]B

#### **]@‡C'—**]**M,ðfNfŠfbfN**,∙,é]B

[]@<mark>[]</mark>{[]u<u>flfvfVf‡f"[]|f[]fO</u>[]v,Å[]**uf**[]**fbfZ**[[**fW**,Ì'—Žó[]Mf[]**fO**,ð[]ÌŽæ,•,é[]B[]v,ðf`fffbfN,μ,Ä,¨,-,ÆŽw'è,³,ê,½ftfHf<f\_,Éf[]fO,ð[]ÌŽæ,μ,Ü,·]]B

[]@[]y'-[]MflfvfVftf"[]z

 $\label{eq:constraint} \begin{array}{l} & & & & \\ \hline & & & \\ \hline & & \hline$ 

[]@[]œ[]ufpfXf[][[fhf[]fbfN[]∨

]@]œ]uŠJ••Šm"F]v

[@]@]œ]u'—]MŠ®—<sup>1</sup>f□fbfZ□[fW]v ]@]@]@]]oonov=\ަ,·,é ]F]@'—]M,ªŠ®—<sup>1</sup>]i[]¬Œ÷[]EŽ,"s□j,μ,½]ê[]‡,Éf□fbfZ[[fW,ª•\ ަ,³,ê,Ü,·]B□i<K'è'I□j ]@]@]@]>•\ަ,μ,È,¢]@]F]@'—]MŠ®—<sup>1</sup>f□fbfZ□[fW,Í•\ަ,³,ê,Ü,¹,ñ]B

### f[]fbfZ[[fW,ÌŽó[]M

 $\label{eq:main_start} \begin{array}{l} @ @ \ensuremath{\check{Z}} & \circle{A} & \circle{A} & \cir$ 

 $\label{eq:constraint} \end{tabular} \end{tabular} \end{t$ 

\_\_\_\_MŽÒ,ª\_u"à—e,ð,Ó,¹,Ä'—[]M[]v,μ,½[]ê[]‡,Í[]A[]**uŠJ,-**\_\_\_\_V,ð[]¶fNfŠfbfN,∙,é,Æf[]fbfZ][fW,³•\ަ,³,ê,Ü,∙]B

$$\label{eq:starting} \begin{split} & [@]@[]_i'-=[MŽÒ,^a]u"à-e,ð,Ó,^1,Ä'-=[M[]v,©,Â]A[]ufpfXf]][[fhf]]fbfN[]v,\mu,Ä'-=\\ & [M,\mu,\frac{1}{2}]&[]fhf][fbfN[]uŠ],-\\ & [ifpfXf]][[fhf]]fbfN[]uv,ð] \PfNfŠfbfN,\cdot,é,Æ[]ufpfXf]][[fhf]`fFfbfN[]vf_fCfAf][fO,^a \bullet (X_i,3,e,U),\cdot,i,A]A[]uf<u>lfvfVf=f"(]],»,i'4</u>[]v,A]Y'e,\mu,<sup>1</sup>/2</sup>fpfXf]][[fh,ð"ü-i,\mu,ĉ<sup>2</sup>,3,¢]B\\ & [@]@[@fpfXf]][[fh,ð]Y'e,\mu,Ä,¢,È,¢]@[]+,i[]AfpfXf]][[fh,ð"ü-i,\mu,J]v,ðfNfŠfbfN,·,é,ÆŠ]••,3,e,U,.]B \end{split}$$

\_@\_@\_<mark>\</mark>\_u<u>flfvfVf±f"\_]|fDfO</u>\_v,Å\_**uf**\_**fbfZ**\_**[fW,Ì'—Žó**\_**Mf**\_**fO,ð**\_**ÌŽæ,·,é**\_**B**\_v,ðf`fffbfN,μ,Ä,¨,-,ÆŽw'è,³,ê,½ftfHf<f\_,Éf\_fO,ð]ÌŽæ,μ,Ü,·\_B

# f[]fbfZ[[fW,Ì•Ô[]M

[]@**‡B**'—[]Mf\_fCfAf[]fO,ª•\ަ,³,ê,Ü,·[]B []@[]@[]**@**[]('—[]M[]æfŠfXfg,É,Í[]A•Ô[]M[]æ,Ì-¼'O,ª'ljÁ,³,ê,Ä,¢,Ü,·[]B []@[]@[]@'<sup>-</sup>•ñ'Ê'm,·,é[]ê[]‡,Í[]A'—[]M[]æfŠfXfg,É'—,è,½,¢[]I,ÌfAfhfŒfX,ð'ljÁ,μ,Ä,,¾,³,¢[]B[]@

]@]@-----

[@**‡A**•Ô[]Mf[]fbfZ[[fW,ð[]',¢,Ä[]A[]**u'¦'—** []**M**[]**v**,ð[]¶fNfŠfbfN,·,é,ÆŒ³f[]fbfZ[[fW,Ì[]]¬ŽÒ,Ì,Ý,É'¦Žž,É'—[]M,³,ê,Ü,·[]B []@[]@[]¦'—[]Mf\_fCfAf[]fO,Í•\ަ,³,ê,Ü,¹,ñ[]B

[]@[]@[]{[]u<u>f]fvfVf±f"[]|f[]fO</u>[]v,Å[]**uf**[]**fbfZ**[**[fW,Ì'—Žó**[]**Mf**[]**fO,ð**[]ÌŽæ,•,é[]B[]v,ðf`fffbfN,μ,Ä,¨,-,ÆŽw'è,³,ê,½ftfHf√f\_,Éf[]fO,ð[]ÌŽæ,μ,Ü,·[]B

# f[]fbfZ[[fW,Ì"]'-

- $\square @ \ddagger @ \mathring{Z} & ( M, \mu, \frac{1}{2} f \square f b f Z \square [f W ‰ æ \hat{E}, \hat{I} \square u"]' \square v, \\ & 0 \square f N f \check{S} f b f N, \cdot, \acute{e}, & ( H \square f \square f b f Z \square [f W \square \hat{I} \square \neg ‰ æ \hat{E}, ^{a} \bullet ( \check{Z}_{1,3}^{*}, \hat{e}, \ddot{U}, \cdot \square B ) ]$

- []@<mark>]</mark>¦[]u<u>f]fvfVf‡f"[]</u><u>if</u>]fO]v,Å[]**uf**[]**fbfZ**[[**fW**,Ì'**—Žó**[]**Mf**[]**fO**,ð[]ÌŽæ,•,é[]B[]v,ðf`fffbfN,μ,Ä,¨,-,ÆŽw'è,³,ê,½ftfHf‹f\_,Éf[]fO,ð[]ÌŽæ,μ,Ü,·[]B

# f[]fbfZ[[fW,Ì^ó[]ü

□@'—Žó□Mf□fbfZ□[fW,Ì^ó□ü,ĺ□AŠe□X,Ìf□fbfZ□[fWfEfBf"fhfE,Ìfc□[f<fo□[,É•\ަ,³,ê,Ä,¢ ,é□ufvfŠf"f^□vf{f^f",ð□¶fNfŠfbfN,·,é,±,Æ,É,æ,è□s,¦,Ü,·□B

### ftf@fCf<"]'-

### [@]yftf@fCf<"]'—Žè]‡]z</pre>

**]@‡@**^ȉº,Ì•û-@,Å**"]'—,∙,éftf@fCf‹,ð'I'ð**,∙,é]B**⊑** 

- ]@]@**(1)f^fXfNfgfŒfC**]if^fXfNfo][,̉E'¤]j,É•\ަ,³,ê,Ä,¢,é,«,á,Õ,Ä,ñfAfCfRf",ð **‰EfNfŠfbfN**,μ,Ä•\ަ,³,ê,éf|fbfvfAfbfvf][fjf...][,Ì]**mftf@fCf<"]'—(R)**]n,ðʻl'ð,·,é]B]@
- [@[@(2)‰æ-Ê,É•\ަ,³,ê,Ä,¢,é,«,á,Õ,Ä,ñ,ÌfEfBf"fhfE[ã,'nEfNfŠfbfN,µ,Äf|fbfvfAfbfvf[f... [[,ð•\ަ,µ[mftf@fCf<"]'—(R)[n,ð'l'ð,·,é[]B</p>

[]@[]@**(3)**‰æ−Ê,É•\ަ,³,ê,Ä,¢,é,«,á,Õ,Ä,ñ,Ì**f]fjf...**[**[fo]**[,Ì**]mftf@fCf<"]'—(R)]n**,ð'l'ð,·,é[]B

[]@[]@[]@[]{‰æ'œftf@fCf‹,ðfhf‰fbfOfAf"fhfhf[]fbfv,μ,½]]ê[]‡[]A,»,̉æ'œ,Í•\ ަ,³,ê,é,Ì,Ý,Åftf@fCf‹"]'—,Í[]o—^,Ü,¹,ñ[]B‰æ'œftf@fCf‹,ð•\ަ,¹,¸,É'¼,Ìf}fVf",É"]'— ,·,é[]ê[]‡,Í[]A[]ã<L(1)[]`(3),Ì•û-@,Å[]s,Á,Ä,,¾,³,¢[]B

[]@**‡**Aftf@fCf‹"]'—f\_fCfAf[]fO,æ,è"]'—[]æ,ð'l'ð,·,é[]B []@[]@[]EfAfhfŒfXfŠfXfg,É•\ަ,<sup>3</sup>,ê,Ä,¢,é[]**u-¼'O**[]**v,ð**[]**¶f\_fuf‹fNfŠfbfN**,·,é,Æ'— []M[]æfŠfXfg,É'ljÁ,<sup>3</sup>,ê,Ü,·[]B []@[]@[]EfAfhfŒfXfŠfXfg,É•\ަ,<sup>3</sup>,ê,Ä,¢,é-¼'O,ð'l'ð[]i•¡[]"'l'ð‰Â[]j,μ[]A[]**u>'Ç** ‰Á[]**v**,ð[]¶fNfŠfbfN,µ,Ä,à'—[]M[]æfŠfXfg,É'ljÁ,<sup>3</sup>,ê,Ü,·[]B []@[]@[]EfAfhfŒfXfŠfXfg,É•\ަ,<sup>3</sup>,ê,Ä,¢,é'S,Ä,Ìf}fVf",É'—[]M,·,é[]ê[]‡,Í[]A[]**u'S'Ç** ‰Á[]**v**,ð[]¶fNfŠfbfN,µ,Ä,,<sup>3</sup>,4,<sup>3</sup>,4]B

]@]@]@**`**—]M]æfŠfXfg,©,ç,Ì]í]œ,Í]A[]u[]í]œ<]v[A[]u**`S**]í]œ[]v,ð]¶fNfŠfbfN,·,éŽ-,É,æ,è,¨,±,È,¦,Ü,·]B,Ü,½]A'—]M]æfŠfXfg,Ì]**u-**¾'O]v,ð]¶f\_fuf<fNfŠfbfN,É,æ,è]í]œ,·,éŽ-,à,Å,«,Ü,·]B

#### **]@‡B'—**]**M,ðfNfŠfbfN**,∙,é]B

[]@]]@[],"Žg,¢,Ìf}fVf",É<u>UNLHA32.DLL</u>,ªfCf"fXfg[][f<,³,ê,Ä,¢,é[]ê[]‡,Í[]A"]' ftf@fCf<,ðLHA^3[]kŒã[]A'—[]M[]æ[]i'ŠŽè[]j,Ìf}fVf",É"]'— ,μ,Ü,·[]B'ŠŽèʿ¤f}fVf",ÉUNLHA32.DLL,ªfCf"fXfg[][f<,³,ê,Ä,È,¢[]ê[]‡,Í[]ALHA^3[]k,È,µ,Éftf@fCf <,ð"]'—,μ,Ü,·[]B

]@]@]@ ]@]y'—]MflfvfVf‡f"]z

### **]@]**y**ftf@fCf**<"]'−,ÉŠÖ,μ,Ä]z

[]@[]@[]œ,«,á,Õ,Ä,ñ,Ìfo[[fWf‡f",ª Ver2.00<sup>^</sup>È'O,Ìf}fVf",É,Í[]Aftf@fCf‹"]'—,Å,«,Ü,¹,ñ[]B []@[]@[]@[]Eftf@fCf‹"]'—,ðŽÀ[]s,μ,½[]ê[]‡[]A

□@□@□@Žó□M'¤, «,á,Õ,Ä,ñ,É,Í□u¥¥¥,©,çŽó□M′†,ÉfGf‰□[,ª"-□¶,μ,Ü,μ,½□B,«,á,Õ,Ä,ñÌ**BÛĺÙÊÞ°¼Þ®Ý∙s^ê′ν**□B□v,Ìf□fbfZ□[fW,ª∙\ ަ,³,ê,Ü,·□B,Ü,½□A

\_@\_@\_@\_@\_\_M'¤,«,á,Õ,Ä,ñ,É,Í\_A\_u\_E\_E\_E,Ö,Ì"]'—,ÉŽ,"s,μ,Ü,μ,½\_B"]'—'†,ÉfGf‰\_[,ª'-\_\_¶,μ,Ü,μ,½\_B,«,á,Õ,Ä,ñ,Ì**ÌßÛĺÙÊÞ°¼Þ®Ý•s^ê'v**\_B\_v,Ìf\_fbfZ\_[fW,ª•\ަ,³,ê,Ü,·\_B

### [@]yftf@fCf<,ÌŽó]M]z</pre>

\_\_@\_\_@ftf@fCf<,ðŽó\_]M,μ,½\_]ê[]‡[]A[]u[]E[]E[]E,©,çftf@fCf<,ðŽó[]M,μ,Ü,μ,½\_]B[]v,Ìf[]fbfZ[][fW,ª•\ ަ,³,ê,Ü,·]]B

[]@[]@,Ü,½[]AŽó[]M,μ,½ftf@fCf<,Ì•Ûʻ¶[]æ,ð•Ï[]X,μ,½,¢[]ê[]‡,É,Í[]A[]u<u>flfvfVf‡f"[][ftf@fCf<"]'</u> []v,Å[]Ý'è,μ,Ä,,¾,³,¢[]B

]@]@Žó]Mftf@fCf‹,Í]A[]**mfc][f‹(T)**]**n-**]**mftf@fCf‹Žó**]**MftfHf‹f\_,ðŠJ,-**]**i,h**]**j**]n,Ü,½,Í]AŽó[]M[ĵ•ñ•\ަ‰æ-Ê,Ì]uftf@fCf‹Žó[]MftfHf‹f\_,ðŠJ,]v,æ,èŠm"F,Å,«,Ü,·]B

]@]@,Ü,½]Aftf@fCf<Žó]MfEfBf"fhfE,̉EfNfŠfbfN]if|fbfvfAfbfvf]fjf... []]j,ÅŽó]Mftf@fCf<,ÉŠÖ<sup>~</sup>A,Ã,<sup>−</sup>,ç,ê,½fAfvfŠfP][fVf‡f",ÅŠJ,Ž–,ª,Å,«,Ü,·]B

□@□@<u>□uflfvfVf±f"□lftf@fCf<"1'</u>\_\_□v,Å**ftf@fCf<Žó**□**MŽž**□**AŽó**□**MftfHf<f\_,ðŠJ,-**,ðf`fFfbfN,·,é,Æftf@fCf<,ðŽó□M,μ,½□Û□AfGfNfXfvf□□[f‰,ª<N"®,μŽó□MftfHf<f\_,ª•\ ަ,³,ê,Ü,·□B

# fAfhfŒfX,Ì"o˜^]E]í]œ]E•Ï]X

[]@[]y"o[]@~^[]z

[]@**‡@**fAfhfŒfX',ðŠJ,[]B

[]@[]@**(1)f^fXfNfgfŒfC**[]if^fXfNfo[[,̉E'¤[]j,É•\ަ,³,ê,Ä,¢,é,«,á,Õ,Ä,ñfAfCfRf",ð ‰EfNfŠfbfN,µ,Ä•\ަ,³,ê,éf|fbfvfAfbfvf[]fjf...[[,Ì**]mfc**[**[f<(T)**[n-[]mfAfhfŒfX'(E)[ n,ð'l'ð,·,é[]B[]@

[@[@(2)‰æ-Ê,É•\ަ,³,ê,Ä,¢,é,«,á,Õ,Ä,ñ,ÌfEfBf"fhfE[ã,'nEfNfŠfbfN,µ,Äf|fbfvfAfbfvf[f... [[,ð•\ަ,µ]mfAfhfŒfX' (E)]n,ð'l'ð, ,é[B

[]@[]@(3)‰æ-Ê,É•\ަ,³,ê,Ä,¢,é,«,á,Õ,Ä,ñ,Ì**f**[]**fjf...**[[fo[[,Ì[]mfc[[f‹(T)[]n-[]mfAfhfŒfX'(E)] n,ðʻl'ð,∙,é[]B

□@**‡A**fAfhfŒfX′,Ì□¶‰º,É, ,éfAfhfŒfXfŠfXfg,Ì**'Ç ‰Á**,ð**□¶fNfŠfbfN**,·,é,Æ**□ufAfhfŒfX"o~^□vf\_**fCfAf⊡fO,ª•\ަ,³,ê,Ü,·□B

 $\Box @$ **†B-¼'O**, Æ,**h**,**ofAfhfŒfX**, ð"ü-ĺ, µ,**n**,**j** $, ð <math>\Box$  **¶fNfŠfbfN**, ·, é, ÆfAfhfŒfX', É"o~^, ³, ê, Ü, ·  $\Box$ B

| アドレス登録  | 录       |        |    |      | × |
|---------|---------|--------|----|------|---|
| 名前:     | Pirock  |        |    |      |   |
| IP7ドレス: | 10.1.11 |        |    |      |   |
| □〔自動〕   | 蓟像転送先   | ことして読み | OK | キャンセ | N |

[]@[]@[]@,Ü,½[]A"o<sup>~</sup>^,·,éf}fVf",ÉfLfffvf`fffCf[][][fW,ðŽ©"®"I,É"]'—,·,é[]ê[]‡,Í[]A[]**uީ"**® ‰æ'œ"]'—[]æ,Æ,µ,Ä[]Ý'è[]v,ðf`fFfbfN,µ,Ä,,¾,³,¢[]BfAfhfŒfX', Ì[]uf^fCfv[]v•",É[]hT[]h,Æ•\ަ,³,ê,Ü,·]]B

[@]@]@,±,Ìf`fFfbfN,Í]A]u<u>flfvfVf±f"]|fLfffvf`ff</u>]v,Å]u**fLfffvf`ff,μ,½**‰æ'œ,ðŽ©"®"I,É"Á'è,Ìf}fVf",É"]'—,·,é]v,ðf`fFfbfN,μ,Ä,¢,é]ê]‡,Ì,Ý—
Lο,Æ,È,è,Ü,·]B

[]@[]@[]@[]@[],±,Ì•û-@,É,æ,è"o<sup>~</sup>^,μ,½fAfhfŒfX,Í[]AfAfhfŒfX′,Ì[]**uf^fCfv**[]**v**•",É[]h**,I**[]h,Æ•\ ަ,³,ê,Ü,·[]B []@[]@[]@[]**h,I**[]hf}[][[fN,Í[]A•Ï[]**X**[]Ε[]í[]**œ‰Â"\,ÈfAfhfŒfX**,Å, ,éŽ-,ð<sup>^</sup>Ó-;,μ,Ä,¢,Ü,·[]B

]@]y]í]@]œ]z

[]@**‡@**fAfhfŒfX',ðŠJ,[]B

\_@**‡A**fAfhfŒfX′,ÌfAfhfŒfXfŠfXfg,æ,è□í□œ,μ,½,¢f}fVf",Ì-¼'O,ð'l'ð□**i•**¡□**"'l'ð ‰Â**□j,μ□AfAfhfŒfX′,Ì□¶‰⁰,ÌfAfhfŒfXfŠfXfg,Ì□í□œ,ð□¶**fNfŠfbfN**,μ,ĉ⁰,³,¢□B

]@]@]@**]**{]í]œ,Å,«,éfAfhfŒfX,Í]AfAfhfŒfX',Ì**f^fCfv•**",É]h**M**[h,Æ•\ަ,³,ê,Ä,¢

,é,à,Ì,Æ[]A[]**ó'Ô**,ª[]h**unavail**[]h,Ì,à,Ì,Å,·[]B []@[]@[]@[];[AfhfŒfX',Ìf^fCfv•",É[]hM[]h,Æ•\ަ,³,ê,Ä,¢ ,é,à,Ì,Í[]A[]ó'Ô,ª[]h**avail**[]h,Å,à[]í[]œ,Å,³,ê,Ü,·[]B []@[]@[]@[];unavail[]ó'Ô,ÌfAfhfŒfX,ð[]í[]œ,µ,Ä,à[]A,»,ÌŒã[]A,»,Ìf}fVf",Å,«,á,Õ,Ä,ñ,ª<N"®,³,ê,½[] ê[]‡,Í[]AŽ©"®"I,ÉfAfhfŒfX',É'ljÁ,³,ê,Ü,·[]B,«,á,Õ,Ä,ñ,Ì—~ p,ð'àŽ~[]ifAf"fCf"fXfg[][f<[]j,µ,½f}fVf""™,ªfAfhfŒfX',É•\ަ,³,ê,Ďז ,,È[]ê[]‡"™,É[]í[]œ,µ,Ä,,¾,³,¢[]B []@[]@[]@[]@[]@

[@[y•Ï]@[X[z

### []@**‡@**fAfhfŒfX',ðŠJ,[]B

#### []@**‡A**fAfhfŒfX′,ÌfAfhfŒfXfŠfXfg,æ,è•Ï[]X,μ,½,¢f}fVf",Ì-¼'O,ð'I'ð,μ[]AfAfhfŒfX′,Ì[]¶ ‰º,ÌfAfhfŒfXfŠfXfg,Ì•Ï[]**X**,ð[]**¶fNfŠfbfN**,μ,ĉ⁰,³,¢[]B

 $\label{eq:constraint} \begin{array}{l} @ @ @ @ ``^-\frac{1}{4}, \mathbf{\hat{i}} \bullet \mathbf{\hat{i}} \\ X \square A < y, \mathbf{\hat{N}} \ , h, of A f h f \ \mathbf{\hat{c}} f X, \mathbf{\hat{i}} \bullet \mathbf{\hat{i}} \\ \mathbb{D} X, \mathbf{\hat{i}} \square A f A f h f \ \mathbf{\hat{c}} f X' \ , \mathbf{\hat{i}} \mathbf{f}^{-} \mathbf{f} \mathbf{C} \mathbf{f} \mathbf{v} \bullet ", ^{a} \square h \mathbf{M} \square h, \mathbf{\hat{i}}, \mathbf{\hat{a}}, \mathbf{\hat{i}}, \mathbf{\hat{i}}, \mathbf{\hat{i}} \\ & & & & & & & & \\ & & & & & & & \\ & & & & & & \\ & & & & & & \\ & & & & & & & \\ & & & & & & & \\ & & & & & & & \\ & & & & & & & \\ & & & & & & & \\ & & & & & & & & \\ & & & & & & & \\ & & & & & & & \\ & & & & & & & \\ & & & & & &$ 

#### ]@]@]**uf^fCfv**]v

[]@[]@[]@[]@,I[]@[]F[]@Žè"®,Å"o<sup>~</sup>^,³,ê,½fAfhfŒfX,Ì]í[(]œ‹y,Ñ-¼'O,Ì•Ï[]X[]AfAfhfŒfX,Ì•Ï[]X[]AŽ©"®"]'—[]æ,Ö,Ì[]Ý'è[]E‰ð[]œ,ª‰Â"\ []@[]@[]@[]@,s[]@[]F[]@fLfffvf`ff‰æ'œ,ÌŽ©"®"]'—[]æ

#### ]@]@]**u**]ó'Ô]v

\_\_@\_\_@\_\_@\_\_@avail\_@\_F\_\_@‰æ'œ\_Eftf@fCf<]Ef[]fbfZ[][fW,Ì'—\_]M‰Â[]B,«,á,Õ,Ä,ñ<N"®\_]Ï,Ý[]B ]@\_]@[]@[]@unavail]F[]@,«,á,Õ,Ä,ñ-¢<N"®"™,Ì—[]—R,É,æ,è'—[]M•s‰Â[]B

## flfvfVf‡f"□Ý'è□yŒÂ□l□î•ñ□z

]@]@f0f<][fv-¼]A—~\_pŽÒ-¼,Ì"o~^

**¢□Ý'è□v**,Æ•\ަ,³,ê,Ü, **□**B

0\_\_\_\_

[]@[]@[]{fOf<[[fv-¼"ü—Í—",̉E‰º,É, ,é[]uŽQ[]Æ[]vf{f^f",ðfNfŠfbfN,·,é,ÆŒ»[]Ý—~—p,³,ê,Ä,¢ ,éfOf<[[fv^ê——,³•\ަ,³,ê,Ü,·[]B

 $[@[@[@ZC] \bullet^{\underline{a}}, \underline{a}' \otimes , \cdot, \acute{e}fOf \leftarrow [[fv-\frac{1}{4}, \underline{a}', , \acute{e}]\hat{e}] \pm , \acute{I}[A, \pm, \dot{I}^{\hat{e}} - - , C, c'I' \delta [] \acute{Y}' \acute{e}, \cdot, \acute{e}, \pm, \mathcal{A}, \underline{a}, \dot{A}, \ll, \ddot{U}, \cdot ]B$ 

# flfvfVf‡f"□Ý'è□yfLfffvf`ff□z

### ]@]œfAfNfefBfufEfBf"fhfE,ÌfLfffvf`ff]Ý'è

[]@[]@[]^ê'莞ŠÔŒã,ÉfAfNfefBfu,ÈfEfBf"fhfE,ðfLfffvf`ff,·,é[]B []@[]@[]@,±,ÌflfvfVf‡f",ð'l'ð,μ,½[]ê[]‡,Í[]A ‰½•bŒã,ÉfLfffvf`ff,·,é,Ì,©,ðfCf"f^[[fof‹f^fCf}'l,Å[]Ý'è,μ,Ä,,¾,³,¢[]B []@[]@[]@[][fCf"f^[][fof‹f^fCf}'l,Å[]Ý'è,μ,½ŽžŠÔ"à,ÉfLfffvf`ff,μ,½,¢fEfCf"fhfE,ð[]¶fNfŠfbfN,μ,Äf AfNfefBfu,É,μ,Ä,¨,•K—v,ª, ,è,Ü,·[]B

[]@]@].>fEfBf"fhfE,ðfNfŠfbfN,μ,½f^fCf~f"fO,ÅfLfffvf`ff,·,é[]B[]i<K'è'l]j []@]@[]@fLfffvf`ff,μ,½,¢‰æ-Ê,ð[]¶fNfŠfbfN,·,é,±,Æ,É,æ,è[]AŠY"fEfBf"fhfE,ªfLfffvf`ff,³,ê,Ü,·[]B []@[]@[]@[]{lLfffvf`ff,μ,½,¢‰æ-Ê,Ìf^fCfgf<fo[[,ðfNfŠfbfN,μ,Ä,,¾,³,¢]]B []@[]@[]@[]@[]aŽè,fLfffvf`ff,Å,«,È,¢[]ê[]‡,Í[]A^ê'莞ŠÔŒã,ÉfAfNfefBfu,ÈfEfBf"fhfE,ðfLfffvf`ff,·,é,ð[]Ý'è,μ,Ä,-,¾,³,¢

[]@[]@**[]{fzfbfgfL**]**[**,É,æ,éfAfNfefBfufEfBf"fhfE,ÌfLfffvf`ff,ÌŽž,ĺ[]AfL[][,ð‰Ÿ ‰⁰,μ,½Žž"\_,Å'¦[]À,ÉfLfffvf`ff,μ,Ü,·,Ì,Å-{[]Ý'è'l,Í**"K—p,³,ê,Ü,¹,ñ**[]B

#### 

[]@[]**œ—Ì^æŽw'è,ÌfLfffvf`ffŽž[]A,«,á,Õ,Ä,ñ,Ìf[]fCf"fEfBf"fhfE,ð‰B,·[]B** []@[]@[]ufffXfNfgfbfv[]E—Ì^æŽw'è[]v,ÌfLfffvf`ff,ÌŽž[]A,«,á,Õ,Ä,ñ,Ìf[]fCf"fEfBf"fhfE,ð‰B,μ,Ü,·[]B

**]@]œfLfffvf`ff,μ,½‰æ'œ,ðŽ©"®"l,É"Á'è,Ìf}fVf",É"]'—,•,é]B** ]@]@fLfffvf`ff,ªŠ®—¹,μ,½f^fCf~f"fO,Å<u>fAfhfŒfX΄</u>,Å[uŽ©"®"]'—]æ,É]Ý'è]v,³,ê,Ä,¢ ,éf}fVf",É'Î,μ,ÄŽ©"®"l,ÉfLfffvf`fffCf]][[fW,ð"]'—,μ,Ü,·]B

]**@]œfLfffvf`ff,μ,½‰æ'œ,ðŽ©"®"l,ÉfNfŠfbfvf{**]**[fh,É"\,é**]**B** ]@]@fLfffvf`ff,ªŠ®—¹,μ,½f^fCf~f"fO,ÅfNfŠfbfvf{[][fh,É"\,è•t,⁻,Ü,·]B

### ]@]œfLfffvf`ff,μ,½‰æ'œ,ðŽ©"®"l,É∙Û'¶,∙,é]B

$$\label{eq:logitime} \begin{split} & []@]@fLfffvf`ff,^aS`@-^1,\mu,^{1}_{2}f^fCf~f''fO,AZ`w'e,^3,e,^{1}_{2}ftFHf < f_,EZ`C''`@``I,E+U``¶,\mu,U, \cdot []B \end{split}$$

[]@[]œftf@fCf<-¼ []@[]@Ž©"®•Û'¶,·,é,Æ,«,Ìftf@fCf<-¼,ðŽw'è,μ,Ü,·[]B []@[]@,W•¶Žš^È"à,̉p[]"Žš,ÅŽw'è,μ,Ä,,¾,³,¢[]B []@[]@[]@<K'è'I[]FCPT[]@

]@]œftf@fCf<-¼ŒÅ'è

$$\label{eq:constraint} \begin{split} & []@[]@ftf@fCf<-\frac{1}{4}, \acute{E}, T \end{tabular} ..., \grave{i}^{*} \hat{U}` \P, \mu, \frac{1}{2}, \varphi [] \acute{e} [] \ddagger, \acute{e} f`fFfbfN, \mu, \ddot{A} \end{tabular} \end{tabular} ^{2}, \bullet (\dot{U}` \P, \mu, \frac{1}{2}, \varphi [] \acute{e} [] \ddagger, \acute{e} f`fFfbfN, \mu, \ddot{A} \end{tabular} ^{2}, \bullet (\dot{U}` \Pi, \mu, \frac{1}{2}, \varphi [] \acute{e} [] \ddagger, \acute{e} f`fFfbfN, \mu, \ddot{A} \end{tabular} ^{2}, \bullet (\dot{U}` \Pi, \mu, \frac{1}{2}, \varphi [] \acute{e} [] \ddagger, \acute{e} f`fFfbfN, \mu, \ddot{A} \end{tabular} ^{2}, \bullet (\dot{U}` \Pi, \mu, \frac{1}{2}, \varphi [] \acute{e} [] \ddagger, \acute{e} f`fFfbfN, \mu, \ddot{A} \end{tabular} ^{2}, \bullet (\dot{U}` \Pi, \mu, \frac{1}{2}, \varphi [] \acute{e} [] \ddagger, \acute{e} f`fFfbfN, \mu, \ddot{A} \end{tabular} ^{2}, \bullet (\dot{U}` \Pi, \mu, \frac{1}{2}, \varphi [] \acute{e} [] \ddagger, \acute{e} f`fFfbfN, \mu, \ddot{A} \end{tabular} ^{2}, \bullet (\dot{U}` \Pi, \mu, \frac{1}{2}, \varphi [] \acute{e} [] \ddagger, \acute{e} f`fFfbfN, \mu, \ddot{A} \end{tabular} ^{2}, \bullet (\dot{U}` \Pi, \mu, \frac{1}{2}, \varphi [] \acute{e} [] \ddagger, \acute{e} f`fFfbfN, \mu, \ddot{A} \end{tabular} ^{2}, \bullet (\dot{A} \end{tabular} )^{2}, \bullet (\dot{A} \end{tabular} )^{2}, \bullet (\dot{A} \en$$

#### **]@]œ∙Û'¶ftf@fCf‹Œ`Ž®**

 $[]@[]@Ž©"`® • Û'¶, \cdot, \acute{e}, Æ, «, Ìftf@fCf< E`Ž®, ðŽw'è, µ, Ü, · []B$ 

#### [@[@[]>,a,l,oftf@fCf<</pre>

#### [@]@]>,i,o,d,fftf@fCf<</pre>

□@¯]@¯]@,i,o,d,fftf@fCf<,ÅfLfffvf`fffCf□[[fW,ð•Û'¶,µ,Ü,·]B □¦,i,o,d,fftf@fCf<,Æ,µ,ĕۑ¶,·,é,Æ,«,̉掿□E^³□k—¦"™,Í□u<u>flfvfVf‡f"□</u>[ <u>\_»,Ì'¼,ÌJPEG•Û'¶</u>□v,Ì□Ý'è'I,É]],¢,Ü,·]B

#### [@]@]>,k,g,`ftf@fCf<</pre>

[]@[]@[]@frfbfgf}fbfvftf@fCf<,ð,k,g,`,Å^3]]k,μ,ĕۑ¶,μ,Ü,·[]B []@[]@[]@[]@[]**UNLHA32.DLL**,ªfCf"fXfg[][f<,³,ê,Ä,¢,é[]ê[]‡,Ì,Ý[]Ý'è‰Â"\,Å,·[]B []@[]@[]@[]¦,k,g,`,ªfrfW[["™,É,æ,è'¦^3]k,Å,«,È,¢[]ê[]‡,Í[]A,a,I,oftf@fCf<,Æ,μ,ĕۑ¶,³,ê,Ü,·[]B

#### ]@]@]@Ž©"®•Û'¶ftf@fCf‹-¼,Ì‹K'¥

[]@]@]@]@#@]yftf@fCf<-¼ŒÅ'èf`}fFfbfN,È,μ,Ì]ê[]‡[]z []@[]@[]@[]@[]@[]h[]**uftf@fCf**<-¼[]**v,ÅŽw'è,μ,½•¶Žš** ñ[]h[]{[]h**0001**[]`**99999,Ì~A''Ô**[]h[]{[]hŠg'£Žq[]h []@[]@[]@[]@[]@[]@[]@fCf<-¼[]FABC[]@•Û'¶ftf@fCf<Œ`Ž®[]FBMPftf@fCf<,Ì]ê[]‡ []@[]@[]@[]@[]@[]@ABC00001.BMP[]@[]`[]@ABC99999.BMP []@[]@[]@[]@[]@[]@[]@[]@[]Šù,É"<sup>-</sup>^ê,Ìftf@fCf<-¼,ª'¶[]Ý,μ,Ä,¢,é[]ê[]‡,Í[]A[<mark>]ã[]',</mark>«,³,ê,Ü,·,Ì,Å,²'[]^Ó ‰<sup>2</sup>,³,¢[]B

[]@[]@[]@[]@‡A[]yftf@fCf‹-¼ŒÅ'èf`fFfbfN, ,è,Ì[]ê[]‡[]z []@[]@[]@[]@[]@[]h[]**uftf@fCf**<-¼[]**v,ÅŽw'è,μ,½•¶Žš—ñ**[]h[]{[]h**Šg'£Žq**[]h []@[]@[]@[]@[]@[]i—á[]jftf@fCf<-¼[]FABC[]@•Û'¶ftf@fCf‹Œ`Ž®[]FBMPftf@fCf‹,Ì[]ê[]‡ []@[]@[]@[]@[]@[]@[]@**ABC.BMP** []@[]@[]@[]@[]@[]@[]@[]¦[]í,É"<sup>-</sup>^êftf@fCf<-¼,Å[]ã[]',«•Û'¶,³,ê,Ü,·[]B

#### **]@]œ∙Û'¶]æ**

$$\label{eq:constraint} \begin{split} & []@]@[]@[]@[]&[]uftf@fCf<-rac{1}{4}]v]A[]u \cdot \hat{U}' fftf@fCf<\mathbb{C} \ \check{\mathbb{Z}} \ \& \ v,y, \tilde{\mathbb{N}}[]u \cdot \hat{U}' ff \ \& \ v, \hat{\mathbb{A}}[]A[]ufLfffvf\ ff,\mu,orall \ \& \ w,\delta\check{\mathbb{Z}} \ \& \ w,\delta\check{\mathbb{Z}} \ \& \ w,\delta\check{\mathbb{Z}} \ \& \ w,\delta\check{\mathbb{Z}} \ \& \ w,\delta\check{\mathbb{Z}} \ \& \ w,\delta; \hat{\mathbb{Z}} \ \& \ w,\delta; \hat{\mathbb$$

#### **]@**]œ^ê'莞ŠÔ-^,ÉfffXfNfgfbfv'S'Ì,ÌfLfffvf`ff,ð]s,¤]B

[]@[]@[]@Žw'è,³,ê,½fCf"f^[[fof<-^,ÉfffXfNfgfbfv'S'Ì,ÌfLfffvf`ff,ð[]s,¢,Ü,·[]B []@[]@[]@fCf"f^[[fof<,Í'P^Ê,Í•b,Å,P,©,ç[]Å'å,X,X,X,X•b,Ü,ÅŽw'è‰Â"\,Å,·[]B []@[]@[]@[]@**{K'è'I**[]**F,R,O,O•b**[]i,T•ª[]j

### flfvfVf‡f"[]Ý'è[]y‰æ'œ"]'—[]z

#### ]@]œ'—]MŠ®—¹f]fbfZ][fW

[]@[]œ,Ó,¹,Ä'**—**[]M

#### ]@]œfpfXf]][fhf]fbfN

[]@]@,Ó,¹,Ä'—[]M,ðf`fFfbfN,μ,½[ê[]‡,Ì,Ý—LŒø,Å,· []@[]@Žó[]MŽÒ,ĺ[]AŽ©•ª,Å[]Ý'è,μ,Ä,¢,éfpfXf[]][[fh,ð"ü—ĺ,μ,È,¢,Ɖæ'œ,ðŠJ,⁻,Ü,¹,ñ[]B []@[]@[]{ŠJ••Žž,ÌfpfXf[][[fh,ĺ[]A[]u<u>flfvfVf‡f"[],»,Ì'¼</u>[]v,Å[]Ý'è,μ,ĉº,³,¢[]B

#### []@[]œŠJ∙•Šm"F

#### ]@]œ‰æ'œŽó]MŽž,ÌfTfEf"fh

**]@]@‰æ'œ,ðŽó**]M,μ,½,±,Æ,ð‰¹<u></u>]⁰,É,Ä,¨'m,ç,¹,μ,Ü,·]B

\_\_@\_\_@\_]>,È,μ \_\_@\_\_@\_\_@‰æ'œ,ðŽó\_\_M,μ,Ä,à‰¹,ĺ,È,è,Ü,¹,ñ\_\_B**\_\_i<K'è'I**\_\_**j** 

]@]@]),a,...,...,]‰¹ ]@]@]@fRf"fsf...][f^,ÌfXfs[[fJ]][,ð–Â,ç,μ,ĉæ'œŽó[]M,ð,¨'m,ç,¹,μ,Ü,·[]B

[]@[]@[]>,v,`,u,dftf@fCf<

[]@[]@[]@Žw'è,<sup>3</sup>,é,<sup>1</sup>⁄<sub>2</sub>,v,`,u,dftf@fCf<,ð[]Ä[]¶,µ,ĉæ'œŽó[]M,ð,¨'m,ç,¹,µ,Ü,·[]B []@[]@[]@,v,`,u,dftf@fCf<,ĺŽQ[]Æf{f^f",ð‰Ÿ,·,Æ []u‰æ'œŽó[]MŽž,ÌfTfEf"fh[]v f\_fCfAf[]fOf{fbfNfX,ª•\ަ,³,ê,Ü,·,Ì,Å[]A-Â,ç,µ,½,¢,v,`,u,dftf@fCf<,ðŽw'è,µ,Ä,,³⁄4,³,¢[]B []@[]@[]@[]{[]u,v,`,u,dftf@fCf<[]v,ðf`fffbfN,µ,Ä,à[]AŽÀ[]Û,É-Â,c,·,v,`,u,dftf@fCf<,ª[Y'è,³,ê,Ä,È,¢[]ê[]‡,ĺ[]A‰æ'œ,ðŽó[]M,µ,Ä,à‰¹,ĺ-Â,è,Ü,¹,ñ[]B

#### [@]œŽó[M‰æ'œ,ðŽ©"®"I,ɕۑ¶,∙,é[B

[]@][@,«,á,Õ,Ä,ñ,̉æ'œ"]'—‹@"\,É,æ,èŽó[]M,μ,½ ‰æ'œfCf[][][fW,ðŽw'è,³,ê,½ftfHf‹f\_,ÉŽ©"®"I,É∙Û'¶,μ,Ü,·[]Β

#### **]@]œftf@fCf**<-¼

[]@[]@Žᢆ©"®•Û́'¶,·,é,Æ,«,Ìftf@fCf<-¼,ðŽw'è,μ,Ü,·[]B []@[]@**,W•¶Žš^È"à**,̉p[]"Žš,ÅŽw'è,μ,Ä,,¾,³,¢[]B []@[]@[]@[]@**\K'è'l**[]**F,b,s,q**[]@

#### ]@]œftf@fCf<-¼ŒÅ'è

 $\boxed{\texttt{@}} \boxed{\texttt{@}} \boxed{\texttt{@}} \boxed{\texttt{f}} \underbrace{\texttt{f}} \underbrace{\texttt{$ 

,½,ß'—□M,à,Æf}fVf"-^,É"<sup>-</sup>^êftf@fCf<-¼,Å□ã□',«•Û'¶,³,ê,Ü,·□B

**]@]œ∙Û'¶ftf@fCf‹Œ`Ž®** 

[@[@[]>,a,l,oftf@fCf<</pre>

[]@[]@[]@frfbfgf}fbfvftf@fCf<,ÅŽó[]MfCf[][[fW,ð•Û'¶,μ,Ü,·]B[]i**<K'è'I**[]j

]@]@]>,i,o,d,fftf@fCf<

[]@[]@[]@,i,o,d,fftf@fCf<,ÅfLfffvf`fffCf[]][fW,ð•Û'¶,µ,Ü,·]B []@[]@[]@[][,i,o,d,fftf@fCf<,Æ,μ•Û'¶,·,é,Æ,«,̉掿[]E^³[]k—¦"™,Í[]u<u>flfvfVf‡f"[]</u> \_<u>,»,Ì'¼,Ì]PEG•Û'¶</u>[v,Ì[]Ý'è'I,É[]],¢,Ü,·]B

]@]@]**`,k,g,`ftf@fCf**<

[]@[]@[]@[]@[]@[]@[]@[]@[]('—[]MŒ³f}fVf"-^,É"<sup>-</sup>^êftf@fCf<-¼,Å[]ã[]',«•Û'¶,³,ê,Ü,·[]B

**]@]œ∙Û'¶]æ** 

### **]@]œŽó**]M‰æ'œ,ð∙∖ަ,μ,È,¢<u>]</u>Β<sub></sub>

[]@[]@Žó[]M,μ,½‰æ'œfCfi][][fW,ĺ•\ަ,³,ê,Ü,¹,ñ[]B []@[]@Žó[]M‰æ'œ,ÌŽ©"®•Û'¶<@"\,Æ, ,í,¹,Ä,²—~—p‰º,³,¢[]B []@[]@[]@[][JuŽó[]M‰æ'œ,ðŽ©"®"I,ɕۑ¶,⋅,é[]v,ð[]Ý'è[]if`fFfbfN[]j,¹, ,É[]A[]uŽó[]M‰æ'œ,ð•\ ަ,μ,È,¢[]v,ð[]Ý'è[]if`fFfbfN[]j,μ,½[]ê[]‡[]AŽó[]M‰æ'œ,ĺ**"pŠü,³,ê,Ü,・**,Ì,Å,²'[]^Ó‰º,³,¢[]B

 $]@]@\&\& e^{O} \\ (@) \\ (@) \\ ($ 

\_\_@\_@‰æ'œŽó\_]MŽž\_]A[]Å[]¬‰»,Ì[]ó'Ô,Å•\ަ,³,ê,Ü,·[]B \_]@\_]@‰æ'œ,ðŒ©,é[]ê[]‡,Í[]Af^fXfNfo[[,æ,è[]uŒ³,ÌfTfCfY,É-ß,·[]v, ,é,¢ ,Í[]¶f\_fuf‹fNfŠfbfN,·,é,ÆfffXfNfgfbfv[]ã,É•\ަ,³,ê,Ü,·[]B \_]@[]@[]@[]@[]{[]uŽó[]M‰æ'œ,ð•\ަ,μ,È,¢[]v,ð[]Ý'è[]if`fFfbfN[]j,μ,Ä,¢,é[]ê[]‡,Í-³^Ó-¡,Å,·[]B

## flfvfVf‡f"□Ý'è□yf□fbfZ□[fW□z

 $\begin{array}{l} \square @ \square @ ` & \square M \check{S} & -^{1}f \square fbfZ \square [fW \\ \square @ \square @ \square & \cdot (\check{Z}_{,\cdot}, \acute{e} \square @ \square B \square @ ` - \square M, ^{a} \check{S} & -^{1}\square i \square \neg \times (\Box B \square ; \mu, ^{1}/_{2} \square B \square ; \mu, ^{1}/_{2} \square ; \mu, ^{1}/_{2} \square ; \mu, ^{1}/_{2} \square ; \mu, ^{1}/_$ 

#### []@[]œ**,Ó,¹,Ä'—**[]M

 $\label{eq:started_started_st$ 

#### ]@]@fpfXf]][[fhf]fbfN

\_]@]@,Ŏ,Ĩ,Âʻ—[M,ðf`fFfbfN,μ,½]@]‡,Ì,Ý—LŒø,Å, \_]@]@Žó]MŽÒ,ĺ[AŽ©∙ª,Å]Ý'è,μ,Ä,¢,éfpfXf]][[fh,ð"ü—ĺ,μ,È,¢,Æf]fbfZ[[fW,ðŠJ,⁻,Ü,¹,ñ]B \_]@]@[¦ŠJ••Žž,ÌfpfXf]][[fh,ĺ]A]u<u>flfvfVf±f"]],»,Ì'¼</u>]v,Å]Ý'è,μ,ĉº,³,¢]B

#### []@[]œŠJ∙•Šm"F

#### ]@]œf]fbfZ][fWŽó]MŽž,ÌfTfEf"fh

<u>]@</u>]@f]fbfZ][fŴ,ðŽó]M,μ,½,±,Æ,ð‰¹]⁰,É,Ä,¨'m,ç,¹,μ,Ü,·]B

[]@[]@[]>,È,μ

 $\label{eq:constraint} \end{tabular} \end{tabular} \end{t$ 

]@]@]>,a,...,]‰<sup>1</sup>

 $\label{eq:constraint} \end{tabular} \end{tabular} \end{t$ 

[]@[]@[]>,v,`,u,dftf@fCf<

### **□@**□œf□fbfZ□[fW•\ަfEfBf"fhfE,ÌftfHf"fg□Ý'è

$$\begin{split} & \begin{bmatrix} 0 & 0 & 0 \end{bmatrix} \begin{bmatrix} 0 & 0 & 0 \end{bmatrix} \begin{bmatrix} 0 & 0 & 0 & 0 \end{bmatrix} \begin{bmatrix} 0 & 0 & 0 & 0 \end{bmatrix} \begin{bmatrix} 0 & 0 & 0 & 0 \\ 0 & 0 & 0 \end{bmatrix} \begin{bmatrix} 0 & 0 & 0 & 0 \\ 0 & 0 & 0 \end{bmatrix} \begin{bmatrix} 0 & 0 & 0 & 0 \\ 0 & 0 & 0 & 0 \end{bmatrix} \begin{bmatrix} 0 & 0 & 0$$

### ]@]œ'—]Mf]fbfZ][fW,Ì'—'BŠÄŽ‹,ð,·,é]B

[]@[]@'---[M,μ,½f][fbfZ][fW,ª[]AŠmŽÀ,É'ŠŽè,É"Í,¢,½Ž-,ðŠm"F,μ,½,¢[]ê[]‡,É[]Ý'è,μ,Ü,·[]B[]i<K'è'I[]Ff`fFfbfN[]Ï,Ý[]^ŠÄŽ<f^fCf}[][15•b[]j []@[]@ŠÄŽ<f^fCf},O•b,ðŽw'è,μ,½[]ê[]‡,Í[]A,±,ÌflfvfVf‡f",ªf`fffbfN,³,ê,Ä,¢,Ä,àŠÄŽ<,μ,Ü,¹,ñ[]B []@[]@f^fCf€fAfEfg,ª"[]¶,μ,½[]ê[]‡,Í[]A]Ä'--,·,é,©"Û,©,Ìf\_fCfAf[]fO,ª•\ަ,³,ê,Ü,·,Ì,Å[]A[]Ä'--,·,é[]ê[]‡,Í[]u[]ÄŽŽ]s[]v,ðfNfŠfbfN,μ,ĉ<sup>Q</sup>,³,¢]]B

**]@]œf]fbfZ][fWŽó]MŽž]A∙\ަfEfBf"fhfE,Ì**]**Å**]¬‰»]B ]@]@f]fbfZ][fWŽó]MŽž]AŪÅ]¬‰»,Ì]ó′Ô,Å•\ަ,³,ê,Ü,·]B  $[]@[]@f[]fbfZ[][fW,ð"C,P[]e[]+,i[]Af^fXfNfo[][,æ,e]]uC<sup>3</sup>,ifTfCfY,É-ß,·[]v, ,é,¢]$ ,Í□¶f\_fuf<fNfŠfbfN,∙,é,ÆfffXfNfgfbfv□ã,É∙\ަ,³,ê,Ü,·□B

#### ]@]œf]fbfZ][fW'—]MŒã]A'—]MfEfBf"fhfE,ð•Â,¶,é]B

 $\square@\square@`ŠŽef}fVf", Éf\PifbfZ\Pi[fW,\delta'--\squareM,\mu,\frac{1}{2}@a\squareA'--\squareMfEfBf"fhfE, P+A, I, Ü, \squareB$ 

### $[@]@ \bullet \hat{O} Mf f bf Z [f W, \delta'-$

\_ΠM,μ,½ŒãΠA•ÔΠMf∏fbfZ∏[fW,ÌŒ³,Æ,È,Á,½ŽóΠMf∏fbfZ∏[fW,ÌfEfBf"fhfE,ð•Â,¶,Ü,∵ΠB

#### []@[]œ"]'—f[]fbfZ[][fW'—[]MŒã[]A"]'—Œ³,ÌŽó[]MfEfBf"fhfE,ð∙Â,¶,é[]B

 $\square @ \square @ " ]' - f \square f b f Z \square [f W, \delta' - \square M, \mu, \frac{1}{2} E \tilde{a} \square A" ]'$ f\_fbfZ\_[fW,Ì@³,Æ,È,Á,½Žó\_Mf\_fbfZ\_[fW,ÌfEfBf"fhfE,ð•Â,¶,Ü,·DB

# flfvfVf‡f"□Ý'è□yftf@fCf<"]'—□z

#### ]@]œ'—]MŠ®—¹f]fbfZ][fW

$$\label{eq:constraints} \begin{split} & [@]@]> \bullet \Times \Times$$

### ]@]œftf@fCf<Žó]MŽž,ÌfTfEf"fh

**□@□@**ftf**@**fCf<sup><</sup>,ðŽó**□**M,μ,<sup>1</sup>⁄<sub>2</sub>,±,Æ,ð‰¹□⁰,É,Ä,¨′m,ç,¹,μ,Ü,·□B

]@]@[]\,È,μ ]@]]@]@ftf@fCf<,ðŽó[]M,μ,Ä,à‰¹,ĺ,È,è,Ü,¹,ñ[]B[]**i<K'è'l**[]**j** 

]@[]@[]>,a,...,...,[]‰¹ []@[]@[]@fRf"fsf...[[f^,ÌfXfs[][f][[,ð–Â,ç,μ,Äftf@fCf<Žó[]M,ð,¨'m,ç,¹,μ,Ü,·[]B

[]@[]@[]>,v,`,u,dftf@fCf<

[@]@]@Žw'è,<sup>3</sup>,<sup>ê</sup>,<sup>1</sup>/<sub>2</sub>,<sup>v</sup>, `,u,dftf@fCf<,ð]Ä[¶,μ,Äftf@fCf<,ÌŽó[]M,ð,¨'m,ç,<sup>1</sup>,μ,Ü,·]B
[@]@]@,v,`,u,dftf@fCf<,İŽQ[]Æf{f^f",ð‰Ÿ,·,Æ []uftf@fCf<Žó[]MŽž,ÌfTfEf"fh[]v</p>
f\_fCfAf[]fOf{fbfNfX,<sup>a</sup>•\ަ,<sup>3</sup>,ê,Ü,·,Ì,Å]A-Â,ç,μ,<sup>1</sup>/<sub>2</sub>,¢,v,`,u,dftf@fCf<,ðŽw'è,μ,Ä,,<sup>3</sup>/<sub>4</sub>,<sup>3</sup>,¢]B
[@]@]@][0,v,`,u,dftf@fCf<[]v,ðf`fFfbfN,μ,Ä,à]AŽÀ]Û,É-</p>
Â,ç,·,v,`,u,dftf@fCf<,<sup>a</sup>]Ý'è,<sup>3</sup>,ê,Ä,È,¢]ê]‡,ĺ[]A‰æ'œ,ðŽó[]M,μ,Ä,à‰<sup>1</sup>,ĺ-Â,è,Ü,<sup>1</sup>,ñ]B

#### **]@]œŽó**]Mftf@fCf‹,Ì∙Û'¶]æ

[]@]@Žó[M,μ,½ftf@fCf<,ð•Û'¶,·,éftfHf<f\_,ðŽw'è,μ,Ü,·[]B []@[]@[]@<**K'è'l**[]F,«,á,Õ,Ä,ñ,ðfCf"fXfg[][f<,μ,Ä,¢,éftfHf<f\_'¼ ‰º,Ì[]**uRecvfile**[]**v**ftfHf<f\_[]i,«,á,Õ,Ä,ñ,ªŽ©"®[]ì[]¬[]j []@[]@[]@[]¦,±,ÌftfHf<f\_,Í**flfbfgf**[]]**[[fN<¤—L,³,¹,é•K—v,Í, ,è,Ü,¹,ñ**[]B

#### ]@]œftf@fCf<Žó]MŽž]AŽó]MftfHf<f\_,ðŠJ,

# flfvfVf‡f"□Ý'è□yf□fO□z

#### **]@]œf[]fbfZ][fW,Ì'—Žó[]Mf[]fO,ð[]ÌŽæ,•,é[]B** ]@[]@,«,á,Õ,Ä,ñ,Ìj[]fbfZ[][fW'—Žó[]Mf[]fO,ð[]ÌŽæ,μ,Ü,·[]B

[]**@]œftf@fCf<-¼** []**@**]@f][fbfZ][fWf]fOftf@fCf<-¼,ðŽw'è,μ,Ü,·]B []@]@**,W•¶Žš^È"à**,̉p]]"Žš,ÅŽw'è,μ,Ä,,¾,,,¢]B []@]]@[]@**K'è'I**]**FCTMSG**]@

### ]@]œf]fbfZ][fWf]fOftf@fCf<

\_@\_@\_>**ftf@fCf<-¼ŒÅ'è** \_@\_@\_@\_uftf@fCf<-¼\_□v,ÅŽw'è,μ,½-¼'O,Åf□fbfZ□[fWf□fOftf@fCf<,ð□ì□¬,μ,Ü,·□B□**i<K'è'l**□j

[@[@[>″N'P^Ê,Éf[fO[ì[¬

$$\label{eq:constraint} \begin{split} & \boxed{\begin{aligned} \hline \begin{aligned} \hline \begin{aligned} \hline$$

[]@[]@[]>**"ú'P^Ê,Éf[]fO**[]Ì[]**¬** []@[]@[]@"ú'P^Ê,Éf]]fbfZ[][fWf[]fOftf@fCf‹,ð[]ì[]¬,μ,Ü,·[]B []**@**[]@[]@f][fOftf@fCf‹-¼,Í[]A[]uftf@fCf‹-¼[]v[]{MMDD.log,É,È,è,Ü,·[]B

]@]ϥÛ'¶]æ

[]@[]@f[]fbfZ[][fWf[]fO,̕ۑ¶[]æ,ðŽw'è,μ,Ü,·[]B,±,± ,ÅŽw'è,μ,½ftfHf‹f\_,Éf[]fOftf@fCf‹,ð[]ì[]¬,μ,Ü,·[]B

# flfvfVf‡f"□Ý'è□y,»,Ì'¼□z

[]@[]œ**‰æ'œ,ð • Ò**[]**W, ·, éfAfvfŠfP**[**[fVf‡f"** []@[]@fLfffvf`ff,μ,½‰æ'œ,â'¼,Ìf}fVf",æ,èŽó[]M,μ,½ ‰æ'œ,ð•Ò[]W,·, éfAfvfŠfP[[fVf‡f",ð[]Ý'è,μ,Ü,·[]B []@[]@[]uŽQ[]Æ[]vf{f^f",ð‰Ÿ,·,Æ[]u‰æ'œ•Ò[]WfAfvfŠfP[[fVf‡f"[]vf\_fCfAf[]fOf{fbfNfX,ª•\ ަ,³,ê,Ü,·,Ì,Å[]A<N" ®,μ,½,¢fAfvfŠfP[[[fVf‡f",ðŽw'è,μ,Ä,,³,4,³,4]]B

<u>]@</u>]œ‰æ'œ,Ì"n,μ∙û

**]@]@]**>**ftf@fCf<Œo**—**R** 

[@]@]@]@,±,ÌflfvfVf‡f",ð'l'ð,μ,½]ê]‡]A,«,á,Õ,Ä,ñ,ĺ‰æ'œftf@fCf<,ð,«,á,Õ,Ä,ñ,Ìfef"f|f %fŠftfHf<f\_,É]ucaptnimg.bmp]v,Ì-¼'O,Å•Û'¶,μ]A ‰æ'œ•Ò]\WfAfvfŠfP[[fVf‡f",ð<N" ®,μ,Ü,·□B</p>

∏@∏@∏@<mark>∏¦Œ</mark>Å'è,Ì-

<sup>¯</sup>¼́<sup>′</sup>Ó,Å•Û́′¶,∙,é,½,ß□A•¡□"‰æ'œ,ð•Ò□W,∙,é□Û□AŽw'è,µ,½fAfvfŠfP□[fVf‡f",É,æ,Á,Ä,Í□u Šù,ÉŠJ,©,ê,Ä,Ü,·□v,Æ,¢,Á,½f□fbfZ□[fW,ª•\ަ,³,ê,é,±,Æ,ª, ,è,Ü,·□B,»,Ì□ê□‡,Í□AfNfŠfbfvf {□[fhŒo—R,ð□Ý'è,µ,Ä,,³₄,□B□@

#### ]@]@]**`fNfŠfbfvf{**][fhŒo—R

[]@[]@[]@,±,ÌfJfvfVf‡f",ð'I'ð,·,é,Æ[]A‰æ'œ•Ò[]WfAfvfŠfP[[fVf‡f",ð<N"®,·,é'O,É ‰æ'œ,ðfNfŠfbfvf{[][fh,ÉfRfs[],μ,Ü,·]]B []@[]@[]@fAfvfŠfP[[fVf‡f",ª<N"®,μ,½,ς]AfAfvfŠfP[[fVf‡f",Ì]]u'£,è•t,¯]]v fRf}f"fh,ðŽÀ]s,μ,Ä[]AfNfŠfbfvf{[][fh,̉æ'œ,ðŽæ]]ž,ñ,Å,,¾,³,¢]]B

#### ]@]@**fpfXf**]]**[fh**

□@□@fpfXf□□[fhf□fbfN,³,ê,½□A‰æ'œ,âf□fbfZ□[fW,ðŠJ••,·,é^×,ÌfpfXf□□[fh,ð ‰p□"Žš12•¶Žš,ÅŽw'è,μ,Ü,·□B

[]@[]@[]{fpfXf]][[fh,ð-Y,ê,½]ê[]‡,Í[]A,«,á,Õ,Ä,ñ,ðfCf"fXfg][[f‹,µ,Ä,¢,éftfHf‹f\_,É, ,é[]ucaptenpw.da t[]v,ð[]í[]œ,µ,ĉº,³,¢[]B,P"x,àfpfXf][][[fh[]Ý'è,ð[]s,Á,Ä,È,¢[]ê[]‡,Í[]A,± ,Ìftf@fCf‹,Í[]ì[]¬,³,ê,Ü,¹,ñ[]B

[]@[]œ**,i,o,d,f+Û'¶** []@[]@,i,o,d,fftf@fCf<,ð+Û'¶,∙,é,Æ,«,Ì^³[]k—¦"™,ð[]Ý'è,μ,Ü,·[]B

[]@[]@[]><sup>^</sup>3[]**k−-¦** []@[]@[]@,O[]`,X,X,Ì'I,ð[]Ý'è,μ,ĉ⁰,³,¢[]B

 $[]@[]@[]@[](,\pm,i'],a''a,*,,E,e,U,C^3[]k,^;eftf@fCf<fTfCfY,I[]¬,^3,,E,e,U,-,ª[]A‰æŽ;,ª'a‰<sup>e</sup>,µ,U,-[]B$ 

#### ]@]@]**›fvf]fOfŒfbfVfu‰**»

 $[]@[]@[]@[]@,\pm,]flfvfVftf",\deltaf`fFfbfN,\cdot,é,Æ[]Afvf[]fOfŒfbfVfuJPEGŒ`Ž®,Å•Û'¶,µ,Ü,·[]B$ 

#### ]@]@**f}fEfX**

 $[]@[]@[]¶f{f^f"f_fuf{fNfŠfbfNŽž,}]" @ []`,ðŽw'e,\mu,Ü, ]B$ 

[]@[]@[]>**Žw'è‰Â"\]€-Ú** []@[]@[]@‡@,È,μ []@[]@[]@‡Af[]fCf"fEfBf"fhfE[]ifLfffvf`ff‰æ-Ê[]j,ðŠJ,[]i<**K'è'I[]j** []@[]@[]@‡Bf[]fbfZ[[fW'—[]MfEfBf"fhfE,ðŠJ, []@[]@[]@‡CflfvfVf‡f"[]Ý'èfEfBf"fhfE,ðŠJ, [@]@]@#DfzfbfgfL][]Ý'èfEfBf"fhfE,ðŠJ, ]@]@]@#EfAfhfŒfX',ðŠJ, ]@]@]@#F,«,á,Õ,Ä,ñ,ð]I—1,·,é

# fzfbfgfL[[,Ì[Ý'è

### ]@]@fL][,Ì"o~^

]@]@‡@-Ú"I,ÌfL][,ð]Ý'è,∙,é ]@]@]@[uCtrl]v,Éf`fFfbfN,ð•t,⁻,Ä]AfL][^ê——,æ,è[u,`[v,ð'l'ð

 $\square @ \square @ \ddagger B"o^{^}f{f^f", \delta fNf SfbfN}$ 

[@[@\_\_á,¦,Î[]AfzfbfgfL[][,É,æ,è[]ufAfNfefBfufEfBfufEfBfufff,ðfLfffvf`ff[]v,μ]ufNfŠfbfvf{[][fh]v,É"\ ,è•t,¯,é,Æ<¤,Éftf@fCf<,ÉŽ©"®•Û'¶,μ,½,¢]ê[]‡,Í [@[@[@]@‡@fAfNfefBfufEfBfufEfBfuffhfE,ÌfLfffvf`ff,ÌfzfbfgfL][,ð"o~^ [@[@[@]@‡A[]u<u>flfvfVf±f"]]fLfffvf`ff</u>[]v,ÅfLfffvf`ff,μ,½‰æ'œ,ðŽ©"®"I,ÉfNfŠfbfvf{[][fh,É"\ ,é,ðf`fFfbfN,·,é []@[@[@]#B[]u<u>flfvfVf±f"]]fLfffvf`ff</u>[]v,ÅfLfffvf`ff,μ,½‰æ'œ,ðŽ©"®"I,É•Û'¶,·,é,ðf`fFfbfN,·,é []@[@[@]@,±,Æ,É,æ,è‰Â"\,Å,·]B

<mark>]@]œfL][,̉ð]œ</mark> ]@]@ ]@]**@[uCtrl+A]v**,ÉŠ",è"-,Ä,Ä,¢,éfffXfNfgfbfv'S'Ì,ÌfLfffvf`ff,ð‰ð]œ,∙,é]ê[‡

[]@[]@‡A‰ð[]œf{f^f",ðfNfŠfbfN,∙,é

# fc[[f<fo][,Ì•Ò]W

$$\label{eq:constraint} \begin{split} & [\mbox{@}]\@ \mbox{$]} \end{tabular} \\ & [\mbox{@}]\@ \mbox{$]} \end{tabular} \\ & [\mbox{@}]\@ \mbox{$]} \end{tabular} \end{tabular} \\ & [\mbox{@}]\@ \mbox{$]} \end{tabular} \end{tabular} \\ & [\mbox{@}]\@ \mbox{@}] \end{tabular} \end{tabular} \end$$

### ,**h,of**<[**[f^‰z**,|

 $\label{eq:constraint} \begin{array}{l} \hline @ffftfHf \cfg, \clime{A}, \clime{A}$ 

$$\label{eq:constraint} \begin{split} & []@f < [][f^, \delta & z, |, \frac{1}{2}]]u, & (a, \tilde{O}, \tilde{A}, \tilde{n}]]v, \delta & \tilde{C} \\ & []i' \frac{1}{4}fZfOf ]f''fg ]j, ]fuf ] [][fhfLfffXfgfAfhf & fX, \delta''o^^, , (e+K-v, ^a, , e, U, \cdot )B \end{split}$$

]@

[]@[]@—á,¦,Î

□@□@fTfuflfbfgf}fXfN,ª "255.255.255.0" □@□@,»,ÌfTfuflfbfg,Å—LŒø,ÈIPfAfhfŒfX,ª "192.168.1.1" □@□@,Ì□ê□‡,Í□A,»,ê,¼,ê,Q□i□",ɕϊ·,·,é,Æ

a) 255.255.255.0 □" 1111111.111111111111111100000000 b) 192.168.1.1 □" 11000000.10101000.00000001.00000001

,±,±,Å□A,Q□i□",ɕϊ·Œã,Ì a),ª"1",Ì□Š,Í,b) ,Ì'I,ð,»,Ì,Ü,Ü□A"0",Ì□Š,Í"1",É,·,é,Æfuf□□[[fhfLfffXfgfAfhfŒfX,ªŽZ□o,Å,«,Ü,·□B

a) 111111111111111111111111100000000

b) 11000000.10101000.00000001.00000001

[<sup>"</sup> <u>11000000.10101000.00000001.11111111</u>

[]@ ,P,O[]i[]",ɕϊ·,∙,é,Æ "192.168.1.255"

[]@[]@[]@,±,Ì[]ê[]‡,¾,Æ[]A"192.168.1.255",ðfAfhfŒfX',É"o<sup>~</sup>^,μ,Ä,,¾,³,¢[]B

# '¼,Ìf}fVf",Ìfo□[fWf‡f",ð'm,é

[]@'¼,Ìf}fVf",'nÒ"®,µ,Ä,¢,é[]u,«,á,Õ,Ä,ñ[]v,Ìfo[[fWf‡f",ð'm,é∙û-@[]B

[]@[]@'m,Á,Ä,Ç,¤,·,é,Ì,©,Ÿ[]B[]B[]B []@[]@[]V,µ,¢[]u,«,á,Õ,Ä,ñ[]v,ªŒöŠJ,³,ê,Ä,¢,é,±,Æ,ð<³,¦,Ä,,°,Ü,µ,å,¤[]I[]I []@[]@,«,á,Õ,Ä,ñ,Ìftf@fCf<"]'—<@"\,Å,«,á,Õ,Ä,ñ,ÌfA[[[f]]fCfuftf@fCf<,ð'—,Á,Ä,,°,é,Ì,à—Ç,¢ ,©,ÆŽv,¢,Ü,·[]B

$$\label{eq:constraint} \begin{split} & []@fo[[fWftf",\delta'm,é,É,Í]]AfAfhf@fX',\deltaŠJ,¢,Ä]]u[] \\ & \ddot{A} = []@tacherrightarrow fff] \\ & []@tacherrightarrow fff] \\ & []@tacherrighta$$

|              | アドレス帳                         |                  |                  |       |                |
|--------------|-------------------------------|------------------|------------------|-------|----------------|
|              | アトシスリスト                       | <b>⊕</b> ←       |                  |       |                |
|              | 名前                            | IP7ኑኚ            | バス               | \$17° | 状態             |
| <u>⊓@</u> ∏@ | Xc16 (DEFAULT)<br>V13NT (v13) | 192.16<br>192.16 | i8.1.1<br>i8.1.4 |       | avail<br>avail |
|              | アトシスリスト                       |                  |                  |       | Ø→             |
|              | 名前                            | IP7トレス           | \$17°            | 状態    | Ver            |
|              | Xc16 (DEFAULT)                | 192.168.1.1      |                  | avail | 250            |
| 000          | V13NT (v13)                   | 192.168.1.4      |                  | avail | 241            |

]@

# ′<sup>~</sup>[ÌŒ ,É,Â,¢,Ä

[]@,«,á,Õ,Ä,ñ,Ì′~[]ìŒ,ÍPirock[]iŽRŒû[]@[]O<B[]j,ª•ÛŽ[],µ,Ä,¢,Ü,·[]B []@,Ü,½[]A,±,Ìf\ftfgfEfFfA,ÍMicrosoftŽĐ,Ì Visual Basic 5.0,Å[]ì[]¬,µ,Ä,¢,Ü,·,Ì,ÅMicrosoft Visual Basic 5.0,Ìf‰f"f^fCf€,ðŽg—p,µ,Ä,¢,Ü,·[]B,± ,Ì•"•ª,ÉŠÖ,µ,Ä,ÍMicrosoftŽĐ,ª'~[]ìŒ,ð•ÛŽ[],µ,Ä,¢,Ü,·[]B

### **]y-Æ**]Ó]z

$$\label{eq:starset} \begin{split} & []@,\pm, \hat{I}_{ftfgfEfFfA}, \hat{I}Zg\_p, \acute{E}, \varkappa, \acute{A}, \ddot{A}[]\P, \P, \frac{1}{2}`^1 \check{S}Q'' \ ^m, \acute{E}, \hat{A}, \ c, \ddot{A}[]A[] \check{I}Z\dot{O}, \hat{I}^\hat{e}[]\emptyset, \dot{I}] \dot{O}''C, \eth \bullet \ \%, \acute{I}, \dot{E}, \ c, \dot{A}, \dot{A}$$

### **]yfTf|][fg]z**

[]@-â,¢[]‡,í,<sup>1</sup>" <sup>™</sup>,ÍE-Mail,Å, ¨Šè,¢,µ,Ü,·[]B <u>hiroki@fsinet.or.jp</u>

[]@fz[][f€fy[][fW <u>http://www.fsinet.or.jp/~pirock/</u>

#### E-Mail

<u>hiroki@fsinet.or.jp</u>

### URL

http://www.fsinet.or.jp/~pirock/

# "]<u>[</u>Ú,É,Â,¢,Ä

 $, \ll, \acute{a}, \widetilde{O}, \ddot{A}, \widetilde{n}, \acute{l}ftf\check{S}[[fEfFfA, \mathring{A}, \cdot]B \check{Z}g-p]A"]] U[A < y, \widetilde{N}"z \bullet z, \acute{E}\check{S}O, \mu, \ddot{A}"\acute{A}, \acute{E}] \& E\dot{A}, \acute{l}, \ \dot{e}, \ddot{U}, \overset{1}{,} \widetilde{n} ]B \& \dot{A} = 0$ 

,½,¾,μ[]A^ȉº,ÌŽ-,ðŒµŽç,µ,Ä,,¾,³,¢[]B

(1)flfŠfWfif<,Ì,Ü,Ü"z•z,μ,Ä,,¾,³,¢[]B "][Ú[]E"z•z,Ì[]Û,É[]'ŒÉftf@fCf<y,ÑŠi"[ftf@fCf<,ð‰ü•Ï,·,é,±,Æ,ð<Ö,¶,Ü,·[]B</pre>

(2)—<sup>~</sup>‰v−Ú"I,ÌfTfCfg,Ö,Ì"]<u>□</u>Ú,Í,µ,È,¢,'nº,³,¢<u>□</u>B

"]□Ú,Ì□Û,Í□A"]□Ú□æ,ð<u>̃A—</u>□,μ,Ä,,¾,³,¢□B ,Ü,½□A□'□Đ"™,Ö,ÌŒf□Ú□AŽû<sup>~</sup>,Ì□Û,Í□A∙K, ֻŽ-'O,É<u>~A—</u>□,μ,Ä,,¾,³,¢□B

# fJf"fp,É,Â,¢,Ä

□@f\ftfgfEfFfA,ÌŠJ",É,©,©,é,ÈfRfXfg(□'□Бã□AfvfŠf"f^,ÌfCf"fN'ã□A—pކ'㥥¥,¨'f'ã" ™ ),ÌŒÂ□l• ‰'S,ª'å,«,,È,Á,Ä,≪,Ä,¢,Ü,·□B

### ŽÓŽ«

^È□ã,Ì•û□X,ÌŠJ",³,ê,½f\ftfgfEfFfA,ðŽg,í,¹,Ä'¸,Ž–,Å–{f\ftfgfEfFfA,ðŠJ",μ,Ü,μ,½□B □@,Ü,½□A,«,á,Õ,Ä,ñ,Ì•]‰į,É,²‹¦—Í'¸,¢,½•û□X□A,²^ÓŒ©"™,ð‰º,³,Á,½•û□X□A□S,æ,èŠ ´ŽÓ'v,μ,Ü,·□B, ,è,ª,Æ,¤,²,´,¢,Ü,μ,½□B

SaveJPG.DLL -¾ŒFŽ[,ª[]ì[]¬,³,ê,½JPEG•Û′¶—p,ÌDLL,Å,·[]B

#### ‰ü'ù—š—ð

 $\label{eq:constraint} \begin{array}{l} 1999.11.02 \end{tabular} @ \end{tabular} @ \end{tabular} e \end{tabular} \\ & \end{tabular} \mathbb{E} \bullet_i \end{tabular} \end{tabular} & \end{tabular} \mathbb{E} \bullet_i \end{tabular} e \end{tabular} & \end{tabular} \end{tabular} \\ & \end{tabular} \mathbb{E} \bullet_i \end{tabular} \end{tabular} & \end{tabular} \mathbb{E} \bullet_i \end{tabular} \end{tabular} \end{tabular} & \end{tabular} \end{tabular} \\ & \end{tabular} \mathbb{E} \bullet_i \end{tabular} \end{tabular} \end{tabular} \end{tabular} \end{tabular} \end{tabular} \end{tabular} \end{tabular} \end{tabular} \\ & \end{tabular} \end{tabular} \end{tabula$ 

1999.09.17[@Ver 2.51 [Ef[]fCf"‰æ-Ê,ÌfC][f<fo][,ðfJfXf^f}fCfY‰Â,Æ,μ,½ [E'—Žó[]MŠ®—¹f□fbfZ□[fW,Ì•\ަ,ÌŽd•û,ð•Ï[]X,μ,½ [Ef]fvfVf‡f",Ì<K'è'I,ðŽáб•Ï[]X,μ,½ [E‰æ'œ"]'—"™,ÌfLfff"fZf<,ªŒø,©,È,¢•s<ï[]‡,ð[]C[]<sup>3</sup> [EWinSockŠÖ<sup>~</sup>A[<sup>^</sup>-\_],ÌŒ©'¼,μ

$$\begin{split} &1999.07.28 \end{tabular} @ \end{tabular} \label{eq:state-state-stat$$

1999.06.03[]@Ver 2.41 []EfffXfNfgfbfv,É"\,Á,½‰æ'œ,Ì^ó[]ü•s<ï[]‡"™,ð[]C[]³,μ,½

1999.05.24]@Ver 2.40 [E‰æ'œ,ðfffXfNfgfbfv,É"\,é<@"\,ð'ljÁ [EJPEGŒ`Ž®,ŕۑ¶,Å,«,é,æ,¤,É,µ,½

$$\begin{split} &1999.04.04 [] @Ver 2.30 \\ & [] E \cdot \check{s}, {}^1, \check{A}' & - [] M, \mu, \frac{1}{2} f [] f b f Z [] [f W, \check{I} \check{S} ] \cdot \bullet \check{S} m'' F \langle @'' \backslash, \eth' \zeta \% \acute{A} \\ & [] E \cdot \check{s}, {}^1, \check{A}' & - [] M, {}^3, \acute{e}, \frac{1}{2} \% w \& ( exp, \check{N} f ]] f b f Z [] [f W, \eth f p f X f ] [] [] [f h'' ```` & - [] M, {}^3, \acute{e}, \frac{1}{2} \% w \& ( exp, \check{N} f ]] f b f Z [] [f W, \eth f p f X f ] [] [] [f h'' ``` & - [] M E \B f `` & A \cap M F f B f'' f h f E, \eth \bullet A, \P, \acute{e} \langle @'' \backslash, \eth' \zeta \% \acute{A} \\ & [] E \cdot O [] M f ] f b f Z [] [f W' & - [] M E \B f = [] A \cdot O [] M E^3, \grave{I} \check{Z} \acute{O} [] M f E f B f'' f h f E, \eth \bullet A, \P, \acute{e} \langle @'' \backslash, \eth' \zeta \% \acute{A} \\ & [] E \cdot O [] M f ] f b f Z [] [f W' & - [] M E \B f = [] A \cdot O [] M E^3, \grave{I} \check{Z} \acute{O} [] M f E f B f'' f h f E, \eth \bullet A, \P, \acute{e} \langle @'' \backslash, \eth' \zeta \% \acute{A} \\ & [] E \cdot I ] \cdot f ] f b f Z [] [f W' & - [] M E \B a [] A \cdot O [] M E^3, \grave{I} \check{Z} \acute{O} [] M f E f B f'' f h f E, \eth \bullet A, \P, \acute{e} \langle @'' \backslash, \eth' \zeta \% \acute{A} \\ & [] E f [] f b f Z [] [f W' & - [] M E \B a [] A \cdot O [] M E^3, \grave{I} \check{Z} \acute{O} [] M f E f B f'' f h f E, \eth \bullet A, \P, \acute{e} \langle @'' \backslash, \eth' \zeta \% \acute{A} \\ & [] E f [] f b f Z [] [f W, \grave{I}' & - [] A E^3 f [] f b f Z [] [f W, \eth \land g - p, \cdot, \acute{e}, @'' ] \mathring{U}, @`, \eth' I' \eth \% A, A, A, \mu, \mu, \mu ] \\ & [] E f [] f b f Z [] [f W f ] f O, \grave{I} \check{Z} \check{S} O [] i \bullet b ] j, \textcircled{a} \bullet s ] ] {}_{3}^{3} (A, A'_{2}, \grave{A} ) ] C [] {}^{3} \end{split}$$

 $1999.02.25 @Ver2.22 \\ @E(6,)f]fbfZ[[fW,<sup>a</sup>'--]M,<sup>a</sup>,ê,é]ê]<sup>+</sup>,<sup>a</sup>, ,é•s<"i]^+]C[]<sup>a</sup> (Ver2.21,Ådegrade)$ 

1999.02.11[@Ver2.21 [E‰æ'œ^ó[]ü,Å—pކ,É"ü,è,«,ê,È,¢‰æ'œ,ĺ[]k[]¬,μ,Ä^ó[]ü,·,é,æ,¤,É,μ,½ [E'—Žó[]Mf[]fbfZ[][fW,Ì^ó[]ü<@''\,ð'ljÁ,μ,½ [E[]V<K'—[]Mf[]fbfZ[][fW,ðftf@fCf<"Ç,Ý[]ž,Ý,É,æ,è[]ì[]¬,Å,«,é,æ,¤,É,μ,½  $\label{eq:constraint} \begin{array}{l} & [] E' & = Z \delta [] Mf [] f b f Z ] [f W, \delta f t f @ f C f < \hat{U} ' \P, Å, «, é, æ, ¤, É, µ, ½ \\ & [] Ef t f @ f C f < Z \delta [] M Z ž, ] f T f E f'' f h, ª - Â, ç, È, ¢ • s < i [] ‡, \delta [] C ] ³, µ, ½ \\ & [] E, «, á, Õ, Ä, ñ [] Ä < N '' ®, Å [] u f t f @ f C f < Z \delta [] M Z ž [] A Z \delta [] M f t f H f < f_, ð Š J, [] v f l f v f V f \ddagger f'', a = {}^{3} E ø, Æ, È, é • s < i [] \ddagger [] C [] {}^{3} E [Z ] A Z \delta [] M Z Z [] A Z \delta [] M T Z [] A Z \delta [] M T Z [] A Z \delta [] M f t f H f < f_, ð Š J, [] v f l f v f V f \ddagger f'', a = {}^{3} E ø, Æ, È, é • s < i [] \ddagger [] C [] {}^{3} E [Z ] A Z \delta [] M Z Z [] A Z \delta [] M f t f H f < f_, ð Š J, [] v f l f v f V f \ddagger f'', a = {}^{3} E ø, Æ, È, é • s < i [] \ddagger [] C [] {}^{3} E [Z ] A Z \delta [] A Z \delta [] A$ 

1999.01.26[@Ver2.20 [Ef[]fbfZ[][fW,Ì'--Žó[]Mf[]fO[]ÌŽæ,ðfTf|[][fg [Ef]fvfVf‡f",Ì[€-Ú•ª,¯,ð•Ï[]X, $\mu$ ,½ [Ef]f@fCf<Žó[]MŽž,ÌfTfEf"fh,ðŠ,,,è"-,ĉÂ,Æ, $\mu$ ,½ [Ef]f@fCf<Žó[]MftfHf<f\_,ðŽw'è,Å,«,é,æ,¤,É, $\mu$ ,½ [E'--Žó[]MŠ®--¹f][fbfZ][fW,ð[]o,³,È,¢[]Ý'è,Å,àf]]fbfZ[[fW,ª•\ަ,³,ê,é•s<ï[]‡[]C[]³ [E,»,Ì'¼•s<ï[]‡[]C[]³

1998.12.17[]@Ver2.11 []EŽó[]M‰æ'œ•\ަfEfBf"fhfE,Ìf[]fjf...[][•\ަ,ÉŒë,è,ª, ,Á,½,Ì,ð[]C[]<sup>3</sup>

 $\begin{array}{l} 1998.12.16 @ \end{tabular} @ \end{tabular} \\ & \end{tabular} \\ & \end{tabular} & \end{tabular} \\ & \end{tabular} \\ & \end{tabular}$ 

1998.11.19 Ver2.00 [EfLfffvf`ff‰æ'œ,lŽ©"®•Û'¶<@"\,l`ljÁ [EfLfffvf`ff‰æ'œ,l`¼f}fVf",Ö,lŽ©"®"]'—<@"\,l`ljÁ [EŽó[]M‰æ'œ,lŽ©"®•Û'¶<@"\,l`ljÁ [E^ê'莞ŠÔ-^,ÉfffXfNfgfbfv'S'l,lŽ©"®fLfffvf`ff<@"\,l`ljÁ [E‰æ'œŽó[]MŽž[]A[]Å[]¬‰»,Å•\ަ,·,éfIfvfVf‡f",l`ljÁ [Ef[]fbfZ[][fWŽó[]MŽž[]A[]Å[]¬‰»,Å•\ަ,·,éfIfvfVf‡f",l`ljÁ [EŽó[]M‰æ'œ,ð•\ަ,µ,È,¢fIfvfVf‡f",l`ljÁ [E‰æ'œŽó[]MŽž,lfTfEf"fh,ð[]Ý'è‰Â,Æ,µ,½ [Ef[]fbfZ[][fWZó[]MŽž,lfTfEf"fh,ð[]Ý'è‰Â,Æ,µ,½ [Ef[]fbfZ[][fWGfffBf^,]ftfHf"fg,ð•ï]]X‰Â,Æ,µ,½ [Ef[]fbfZ[][fWGfffBf^,]ftfHf"fg,ð•ï]X‰Â,Æ,µ,½

1998.10.23 Ver1.10 [Ef[]fCf"fEfBf"fhfE<y,ÑŽó[]M‰æ'œ•\ަfEfBf"fhfE,Éfc[][f<fo[],ð'ljÁ,μ,½ [Ef[]fbfZ]][fW'-\_]MfEfBf"fhfE,ð‰Â•Ï,É,μ,½ [E-\_\_\_]^æŽw'èfLfffvf`ff,ÌfLfff"fZf<,ð‰Â,Æ,μ,½ [EfAfhfŒfX',ð•\Ž|,<sup>3</sup>,<sup>1</sup>,½[]ó'Ô,‰æ'œ]Ef[]fbfZ[][fW'-\_]M,ð]s,¤]ê]‡[]A•š,<sup>1</sup>,Ä'-[MflfvfVf‡f",ð•I][X,Å,«,È,¢]i<K'è'I,Ì,Ü,Ü]j•s<ï[]‡,ð]C[]<sup>3</sup> [EfffXfNfgfbfv'S'ÌfLfffvf`ffŽž[]Af[]fCf"fEfBf"fhfE,ð‰B,·flfvfVf‡f",Ì'ljÁ [E-\_\_]^æŽw'èfLfffvf`ffŽž[]Af[]fCf"fEfBf"fhfE,ð‰B,·flfvfVf‡f",Ì'ljÁ [E6‰æ'œ•Ò]]Wfc][[f<,ðflfvfVf‡f",É,ÄŽw'è‰Â,Æ,μ,½ [E,»,Ì'¼[]A<@''\ljÁ<y,ÑfofOftfBfbfNfX

1998.10.06[@Ver1.06 [EUNLHA32.DLLŠÖ~A,Ì[]^—[]C[]<sup>3</sup> [ECOMDLG32.OCX,ðŽg,í,È,¢,æ,¤,É,µ,½

1998.09.16[]@Ver1.05 []EWINDOWS98,Ì[]ê[]‡[]Aff[][f^Žó[]MŽžf^fCfgf<fo[][<y,Ñf^fXfNfo[][,ð"\_-Å,³,¹,é,æ,¤,É,μ,½ [Ef^fXfNfo[[—l^æ,ð]œ,¢,½fffXfNfgfbfv—l^æ,lfLfffvf`ff,ðfTf|[][fg [E‰½,ç,©,lœ´^ö]ifffBfXfNfNfŠ[[f"fAfbfvfc][f«™]],Å^ꎞ]l‹Æ—l^æ,ª]í[]œ,³,ê,½]ê[]‡]A ‰æ'œ,l'—Žó[]M,ª,Å,«,È,,È,é•s<ï]‡,ð]C[]³ [E‰æ-Ê'S'l,l]`fLfffvf`ff,ðfffXfNfgfbfv'S'l,l]`fLfffvf`ff,É]A,Ü,½]AfAfNfefBfu‰æ-Ê,l]`,ðfAfNfefBfufEfCf"fhfE,l]`,É-¼]]`fI]X

 $\label{eq:started} 1998.07.16 @ Ver1.04 \\ @ E ] $ If Nf S fb N, $ If ^ fC _ f' fO, $ A fA fN fe fB fu & \end{tabular} = $ \hat{f}, $ fL ff fv f` ff, $ , $ (@ ''), $ 'C & A \\ @ E fl fv fV f f f'', $ (C & A & \end{tabular} = $ C & \end{tabular} = $ C & \end{tabular}$ 

1998.06.21[@Ver1.03 [E,Ü,½,Ü,½fAfhfŒfX',Ì•Ï[]X [E'-\_[MŠ®-\_1f][fbfZ[[fW-}Ž~<@"\'ljÁ [Ef0[fbfZ[[fW'-Žó[]M<@"\,Ì'ljÁ [Ef0[fbfZ[[fW'-Žó[]M<@"\,Ì'ljÁ [E‰æ'œ<y,Ñf][fbfZ[[fW,ð,Ó,¹,Ä'-\_[M,·,é<@"\,ð'ljÁ

 $\label{eq:constraint} \begin{array}{l} 1998.05.31 @ \end{tabular} @ \end{tabular} e \end{tabular} \\ & \end{tabular} EfAfhf\end{tabular} ff\end{tabular} \\ & \end{tabular} EfAfhf\end{tabular} ff\end{tabular} ff\end{tabular} ff\end{tabular} \\ & \end{tabular} EfAfhf\end{tabular} ff\end{tabular} ff\e$ 

$$\begin{split} &1998.05.21 ] @ Ver1.01 \\ & \square ETCP/IP, ^a Zg \_ p, Å, «, È, ¢ \square ifCf"fXfg \_ [f<, ^3, ê, Ä, È, ¢" `` \_ ]jŠÂ< «, Ìf} fVf", Å, a< N" ®, ·, é, æ, ¤, É \_ C \_ ^3 \\ & \square EfAfCfRf" \bullet I \_ X \_ isanosan Z \_ ] i \_ j \end{split}$$

1998.05.17[]@Ver1.00 []E[]³Ž®"ÅŒöŠJ